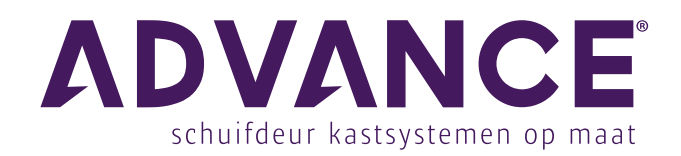

Advance kastsystemen maken het mogelijk uw ruimte individueel en stijlvol in te richten

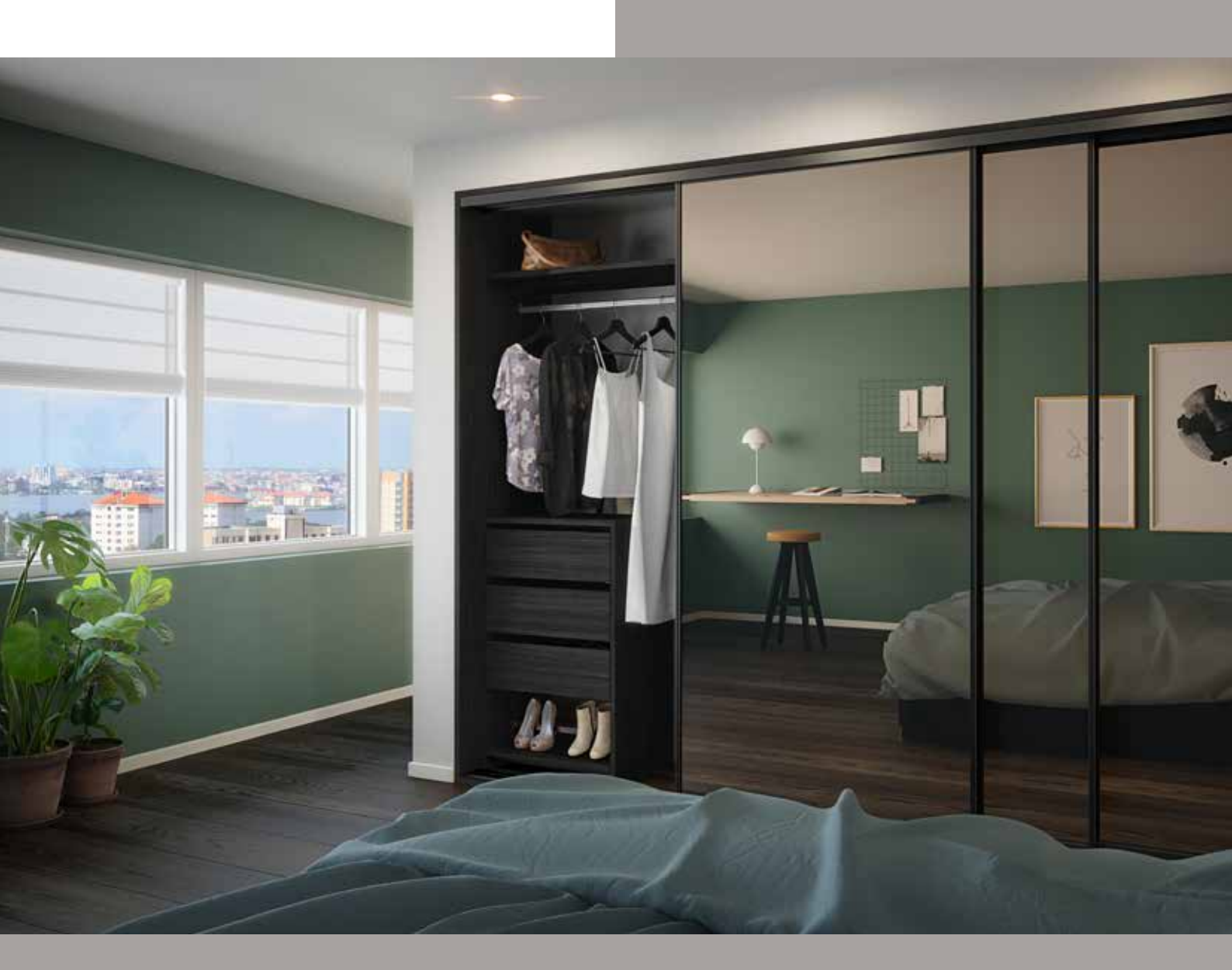

# Maatwerk configurator portaal Configurator handleiding

Versie 1.0 - 01.10.2020

Wij maken het u gemakkelijk om op maat gemaakte kastsystemen te ontwerpen en bestellen.

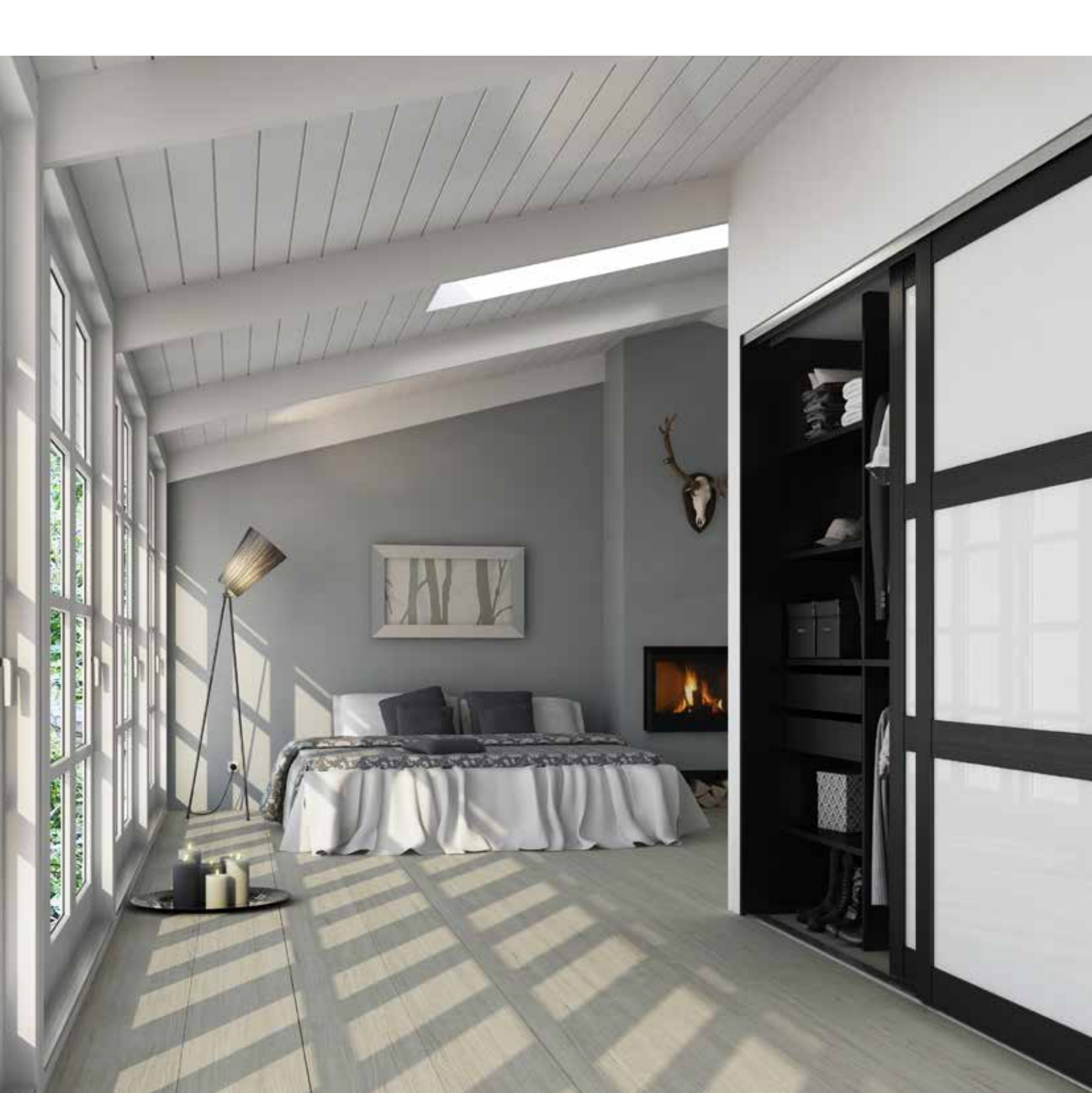

# Inhoudsopgave

| Gebruik:                                    | Pagina |
|---------------------------------------------|--------|
| Aanbevolen browser & login                  | 4      |
| Informatie, handleidingen & catalogi        | 5      |
| Gebruiker / Filiaal instellen (eerste keer) | 5      |
| Instellen van nieuwe klanten en projecten   | 6-7    |
| Offertes/orders aanpassen en bestellen      | 26-27  |

# Functies tekenprogramma:

FAQ / Contact

| Instellen van de plattegrond                              | 8-9   |
|-----------------------------------------------------------|-------|
| Het plaatsen van kasten en schuifdeuren op de plattegrond | 10-11 |
| Toelichtingen bij tekeningen                              | 13    |
| Configuratie van schuifdeurkasten, waar vind ik wat?      |       |
| 1. Vaste onderdelen boven navigatie menu                  | 14    |
| 2. Configuratie ombouw                                    | 15    |
| 3a. Configuratie deurprofiel                              | 16    |
| 3b. Configuratie deurvulling                              | 17    |
| 4a. Configuratie kastinterieur (basis)                    | 18    |
| 4b. Kastinterieur "staande panelen"                       | 19    |
| 4c. Kastinterieur "planken en roedes"                     | 20    |
| 4d. Kastinterieur "lades en schoenenplanken"              | 21    |
| 5. 3D-modus gebruiken                                     | 22    |
| Validate errors voor geselecteerde plattegrond            | 23    |
| Offerte overzicht van geselecteerde plattegrond           | 24-25 |
| Goede tips voor een perfect kastinterieur                 | 12    |

28

## Aanbevolen browser

Het portaal voor de Advance maatwerk configurator kan worden gebruikt in alle soorten browsers (Internet Explorer, Edge, Google Chrome, Firefox, Safari) en op nieuwere tablets. Wij raden echter aan Google Chrome te gebruiken, aangezien dit momenteel de meest snelle browser is.

### Login

Omdat dit een online systeem is, kunt u altijd en overal inloggen: in de winkel, bij een klant of onderweg. U heeft alleen een computer, laptop of tablet en een internetverbinding nodig.

- 1. Open uw internetbrowser en ga naar **www.advance-kastsystemen.nl** en klik op "maatwerk configurator".
- Meld u aan met uw gebruikersnaam en het wachtwoord dat u heeft ontvangen.
   (Als u nog geen gebruikersnaam of wachtwoord heeft ontvangen, neem dan contact op met de klantenservice).
- 3. Er is een optie om "Remember me!" te selecteren om de ingevoerde gebruikersnaam en het wachtwoord op te slaan.
- 4. In het geval u uw wachtwoord bent vergeten, kunt u op "Forgot your password" onderaan het invoerscherm klikken. Voer uw filiaal e-mailadres in en ontvang uw wachtwoord opnieuw. Controleer uw spamfilter als u geen e-mail heeft ontvangen.
- 5. Heeft u hulp nodig? Neem contact op met de klantenservice via e-mail BUSS@fetimgroup.com

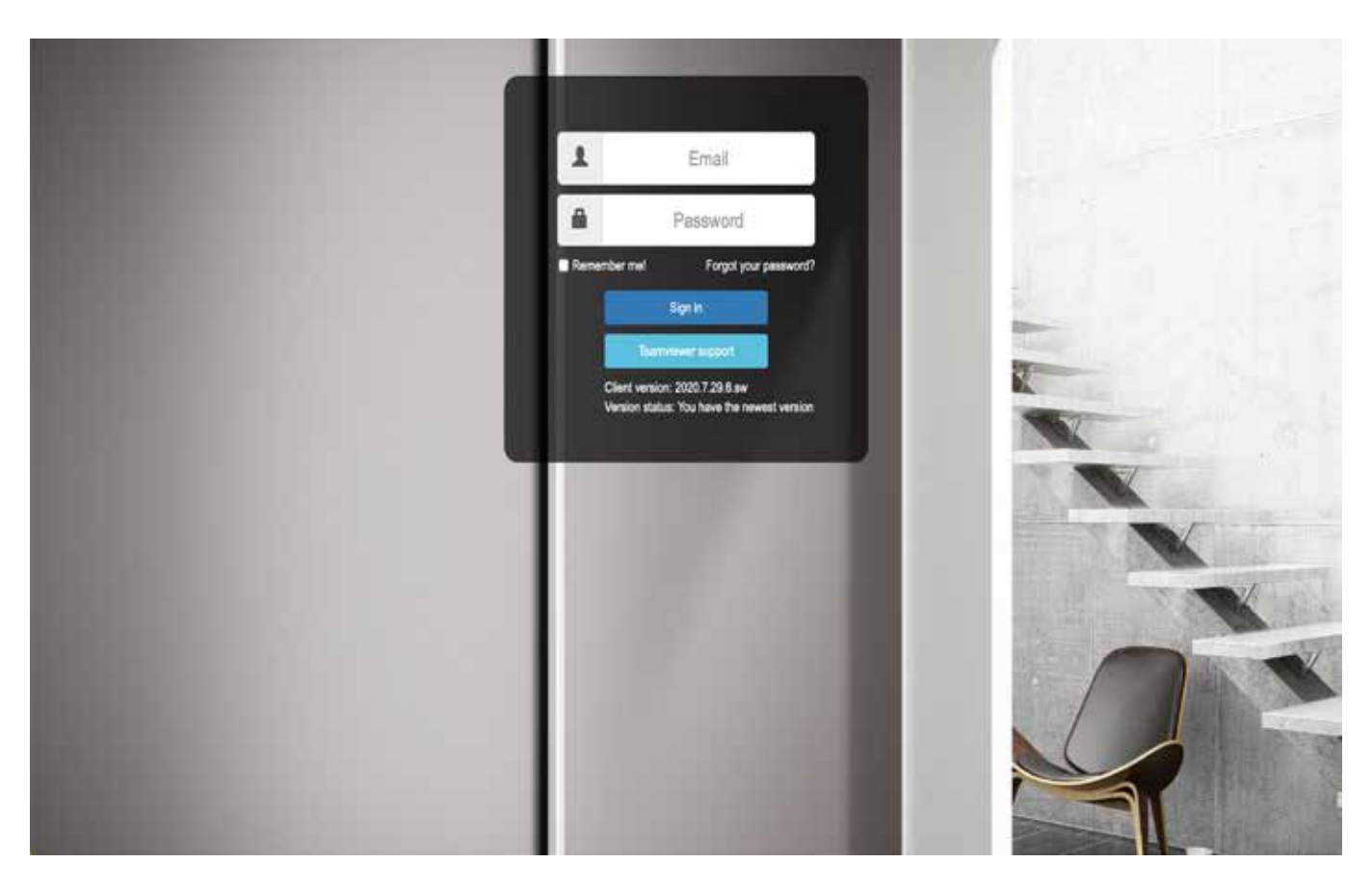

# Informatie, handleidingen en catalogi

Aan de linkerkant in het menu kunt u "Info & guides" selecteren om hulp te vinden bij het samenstellen van uw op maat gemaakte kast. Dit menu-item kan worden geopend, ongeacht waar u zich in het programma bevindt.

Bij "info & guides" vindt u:

- Hulp bij het Advance online tekenprogramma;
- De meetformulieren;
- De actuele prijslijst en digitale brochures voor de winkel;
- Montage-instructies;
- Technische specificaties.

|        | ANCE<br>feur kastsystemen op maat |
|--------|-----------------------------------|
|        | Reset alles                       |
|        | A Maak een nieuwe klar            |
| Inform | atie & handleidingen              |
| Infor  | matie & handleidingen             |
|        |                                   |

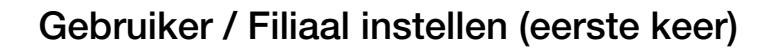

Wij raden u aan de standaardinstellingen te gebruiken wanneer u het programma voor het eerst start. Om instellingen te openen, klikt u in de rechterbovenhoek op uw mailadres / naam en selecteert u één van de volgende opties:

#### 1. Gebruikersinstellingen

- Selecteer taal (standaard op NEDERLANDS).
- Vink aan of u een aangepaste prijsfactor wenst (optioneel).
   U kunt hier de prijsfactor invullen (bijvoorbeeld installatie toeslag 10%).
- Verander valuta (standaard in EURO).
- Ga naar projectmodus (toon extra tabbladen).
- Vink optie aan/uit om totaalprijs te weergeven tijdens het configureren.
- (De totaalprijs kunt u altijd zien als u op het winkelmandje klikt).
- Wachtwoord wijzigen.

#### 2. Filiaal Instellingen

Van toepassing op alle gebruikers van hetzelfde filiaal met dezelfde login.

- Voer de verkoopvoorwaarden in voor uw filiaal.
- Voer de geldigheidsduur in voor offertes aan de eindklant.
   De geldigheidsduur wordt vermeld op de offertes (PDF) aan de eindklant.

# BELANGRIJK

Vergeet niet op "Opslaan" te klikken om uw wijzigingen toe te passen. Uitloggen en opnieuw inloggen is niet nodig.

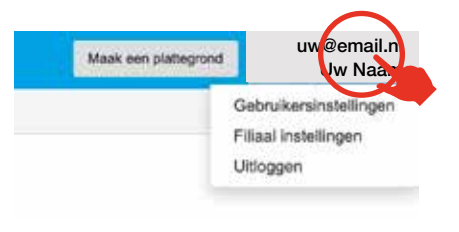

|                                                                 | Medenlande (Dutch) |  |
|-----------------------------------------------------------------|--------------------|--|
| Salarak war aangepress prietactor on<br>reduktoring             |                    |  |
| Prije Bactive                                                   | 4                  |  |
| Vetalla                                                         | Mahila center      |  |
| Extra letitaden weargeven (Project)<br>Prijk weargeven is offer |                    |  |
| Geef als spreak-ger seer tij set inge<br>presponsers            |                    |  |
| Outwetternet                                                    |                    |  |
| New weithants                                                   |                    |  |
|                                                                 | Watard addressed   |  |
| Dari weya 2021725.Las                                           |                    |  |

| Version & level operation |   |        |
|---------------------------|---|--------|
| Assessing in going in     | 4 | 1 Date |

# Gebruik

# Instellen van nieuwe klanten en projecten

Er zijn twee manieren om aan de slag te gaan met het ontwerp:

- 1. Een nieuwe klant aanmaken, opgevolgd door het maken van een plattegrond.
- 2. Starten met het maken van een plattegrond en deze aan een klant koppelen.

#### 1. Invoeren klantgegevens vóór start ontwerp

• Selecteer de knop "Maak een nieuwe klant aan".

- Vul alle velden in (klantnummer, naam, adres, etc.).
- Bevestig alle klantgegevens en uw klantprofiel is aangemaakt.

- Creëer een nieuw project door een naam en omschrijving in te vullen.
- Maak een afleveradres aan.
   Bestellingen worden alléén op het filiaaladres geleverd.

• Geef de plattegrond een herkenbare naam.

### Ga door naar plattegrond instellen op pagina 8

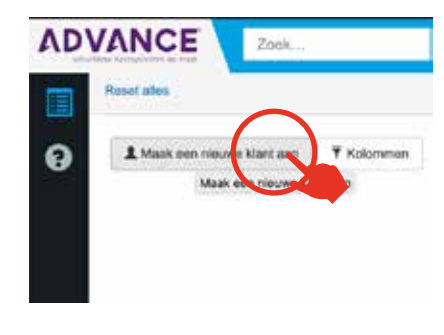

| 3                            |
|------------------------------|
|                              |
| -                            |
| -                            |
| 4597881                      |
|                              |
| debumunum constant ann namat |
|                              |

| haak      | een aneveraure             | 5.88 | 19 |  |  |
|-----------|----------------------------|------|----|--|--|
| Levers    | og fort allten van de Rann |      |    |  |  |
| Lawarra   | to hel uniterative         |      |    |  |  |
| Name of   | www.endows.autorustam      |      |    |  |  |
| Neet      | Test Felox XA Online       |      |    |  |  |
| A67e      | Represent 1                |      |    |  |  |
| Arrest    | Adred                      |      |    |  |  |
| Land      | Instand                    | •    |    |  |  |
| Protected | 194792                     |      |    |  |  |
| Page      | Amatamians (Wangsoort)     | -    |    |  |  |
| Sector    | Salation                   |      |    |  |  |
| t-rat     | intel@taus.dt              |      |    |  |  |

| Nieuwe | ruimte |  |
|--------|--------|--|
|        |        |  |
|        |        |  |
|        |        |  |
|        |        |  |

#### 2. Start met plattegrond aanmaken, opgevolgd door invoeren klantgegevens

- Selecteer 'Maak een plattegrond' in de rechterbovenhoek
- Geef een naam aan het ontwerp en klik op 'OK'.

• Geef de plattegrond een herkenbare naam.

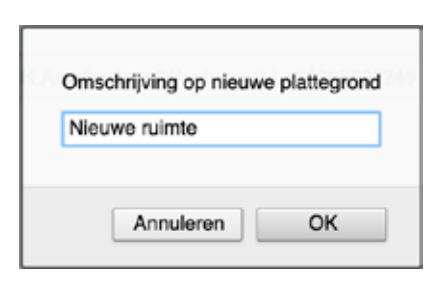

Maak een plattegrond

uw@email.nl

C Plattegronden (4)

Uw Naam

# Ga door naar plattegrond instellen op pagina 8

- Als u de plattegrond opslaat krijgt u de keuze om:
  - Een nieuwe klant aan te maken (zie pagina hiervoor).
  - Te koppelen aan een bestaande klant uit de lijst.

| C 1 Maak een nieuwe klent zan | Zoek        | Zoek |                |
|-------------------------------|-------------|------|----------------|
| ladert                        | Adres       |      | Plasts         |
| Klant naam                    | Adres klant |      | Postcode klant |
| Klant naam                    | Adres klant |      | Postcode klant |
| Klant naam                    | Adres klant |      | Postcode klant |
|                               |             |      |                |

# Instellen van de plattegrond

U kunt eerst de basisplattegrond instellen en voorzien van schuine wanden, koven, deuren en ramen. Daarna plaatst u één of meerdere schuifdeuren en/of schuifdeurkasten in de plattegrond.

#### 1. Maten plattegrond invoeren

• Vul hier de lengte en breedte van de ruimte in. Vul hier ook de hoogte van het plafond in. Het kan zijn dat niet overal in de ruimte het plafond even hoog is. Gebruik daarom altijd de kleinste gemeten afmetingen om te voorkomen dat de kast hoger, breder of dieper wordt dan de ruimte waar deze komt te staan.

Voor bijvoorbeeld ombouwpanelen of rails van de deur hoeft u niets van de maten af te halen, de maatwerk configurator doet dit voor u. Houd wel rekening met eventueel nog te leggen vloeren, stucwerk, plinten, stopcontacten etc.

#### 2. Koven en schuine muren invoeren

• Selecteer hier eventuele koven en schuine muren.

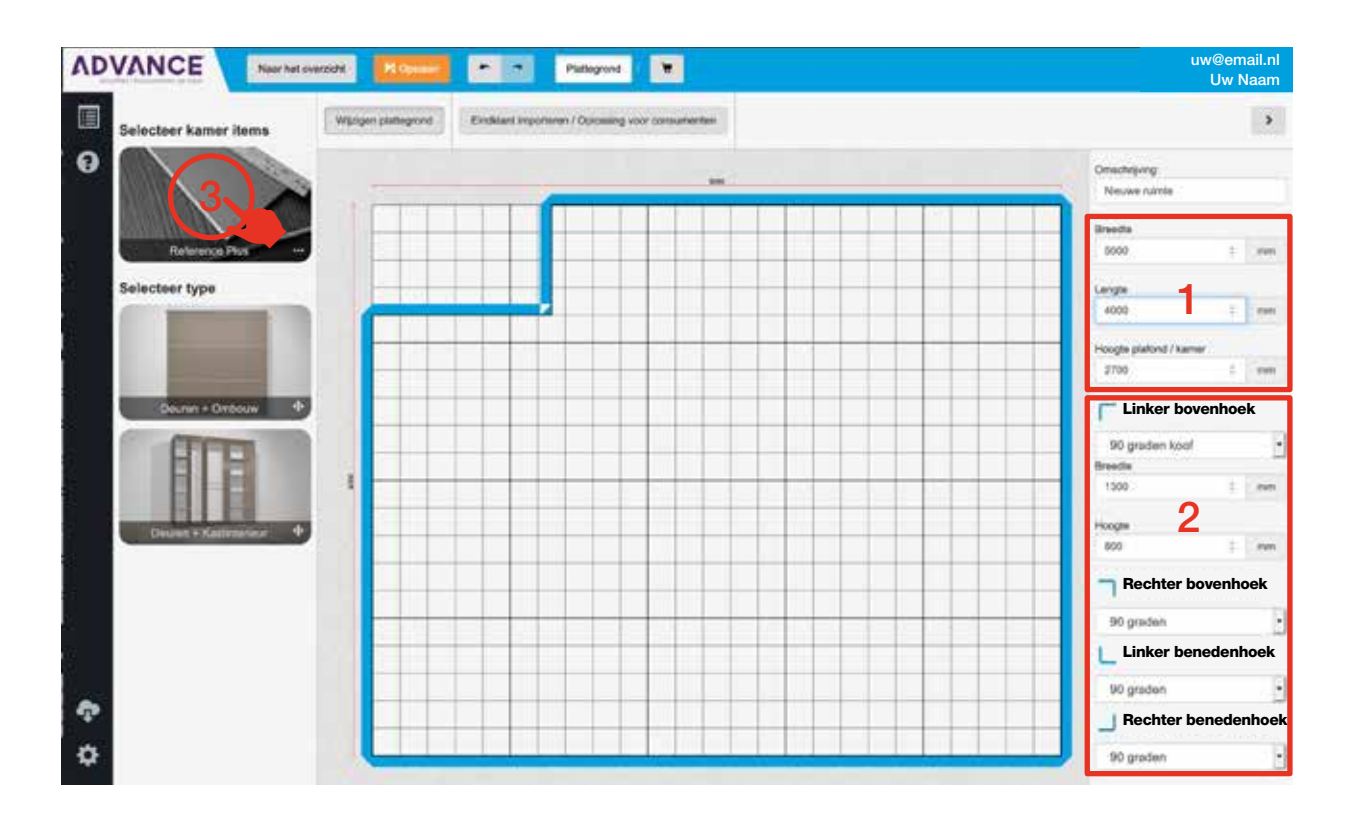

### TIP

Vergeet niet uw ontwerp op te slaan terwijl u bezig bent met het ontwerp. Als de knop "Opslaan" is gekleurd, betekent dit dat er wijzigingen zijn aangebracht sinds de laatste keer dat u het ontwerp heeft opgeslagen.

#### 3. Kamer items toevoegen

- Selecteer "Reference Plus".
- Selecteer "Kamer-item" om deuren en ramen toe te voegen.
- Sleep vervolgens een kamer-item naar de tekening.
- In het veld aan de rechterkant kunt u de draairichting en breedte bepalen van het kamer-item en het kamer-item ook weer verwijderen.

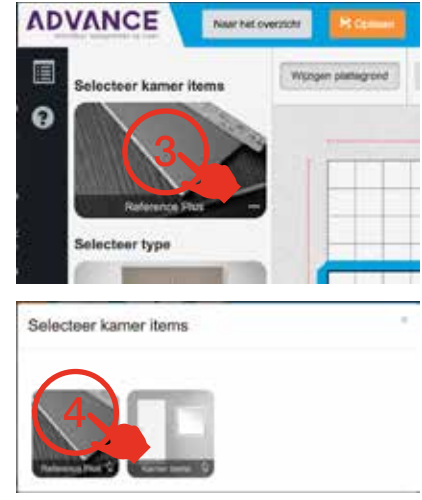

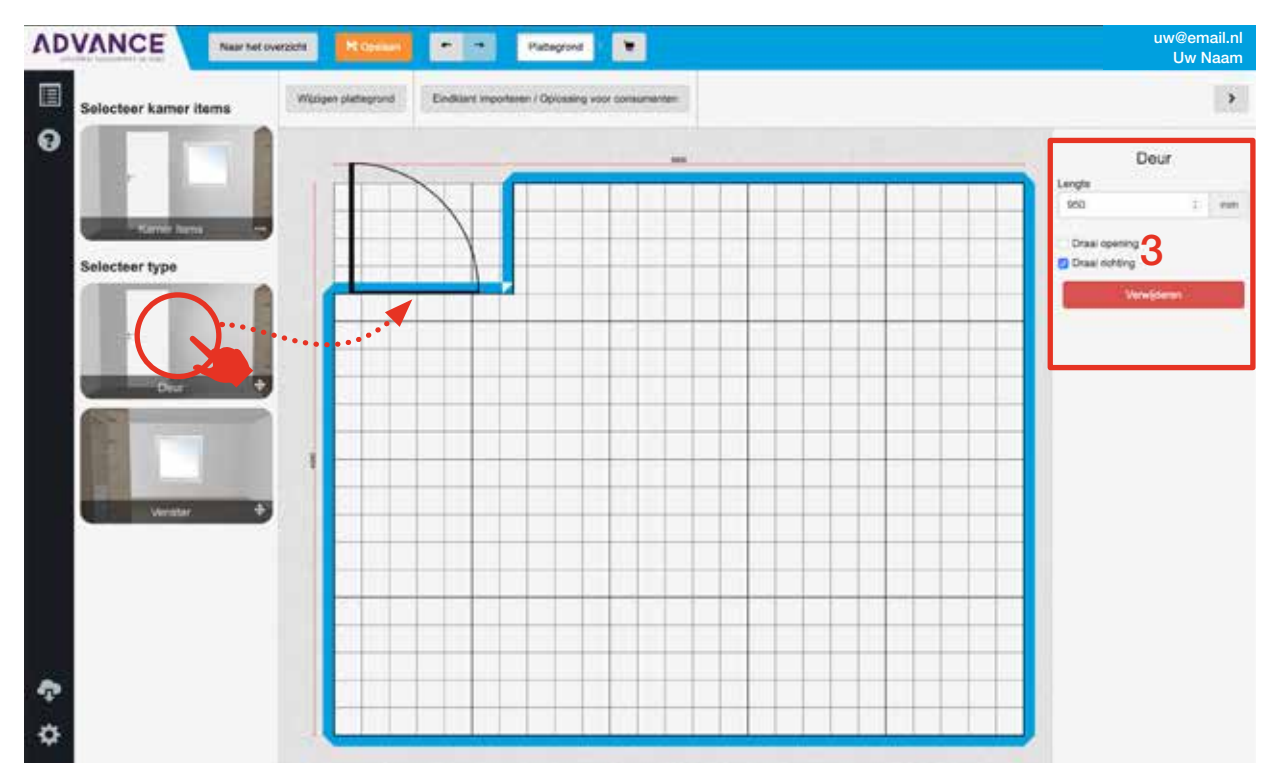

#### 4. Terug naar de plattegrond

- Selecteer "Kamer-items".
- Selecteer dan "Reference Plus".
- U bent nu terug op de plattegrond pagina (zie vorige pagina).

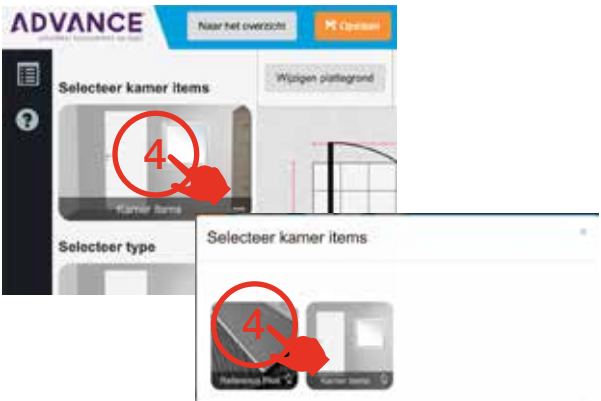

# Het plaatsen van kasten en schuifdeuren op de plattegrond

Wanneer u wenst een inloopkast of meerdere kasten in één ruimte te plaatsen, dan kunt u dit in één plattegrond ontwerpen. Zo blijft de gehele maatwerk bestelling bij elkaar.

#### 1. Losse schuifdeuren (optioneel met ombouw)

- Sleep het Icoon "Deuren + Ombouw" naar de plattegrond.
- Mocht u de schuifdeuren willen roteren kan dit met "Roteer de tekening".
- Vul vervolgens rechts de gewenste breedte en hoogte in.
- Geef de schuifdeuren een naam.
- U kunt nu de schuifdeuren configureren met het gewenste profiel, kleuren en indeling. (Zie volgende pagina's).

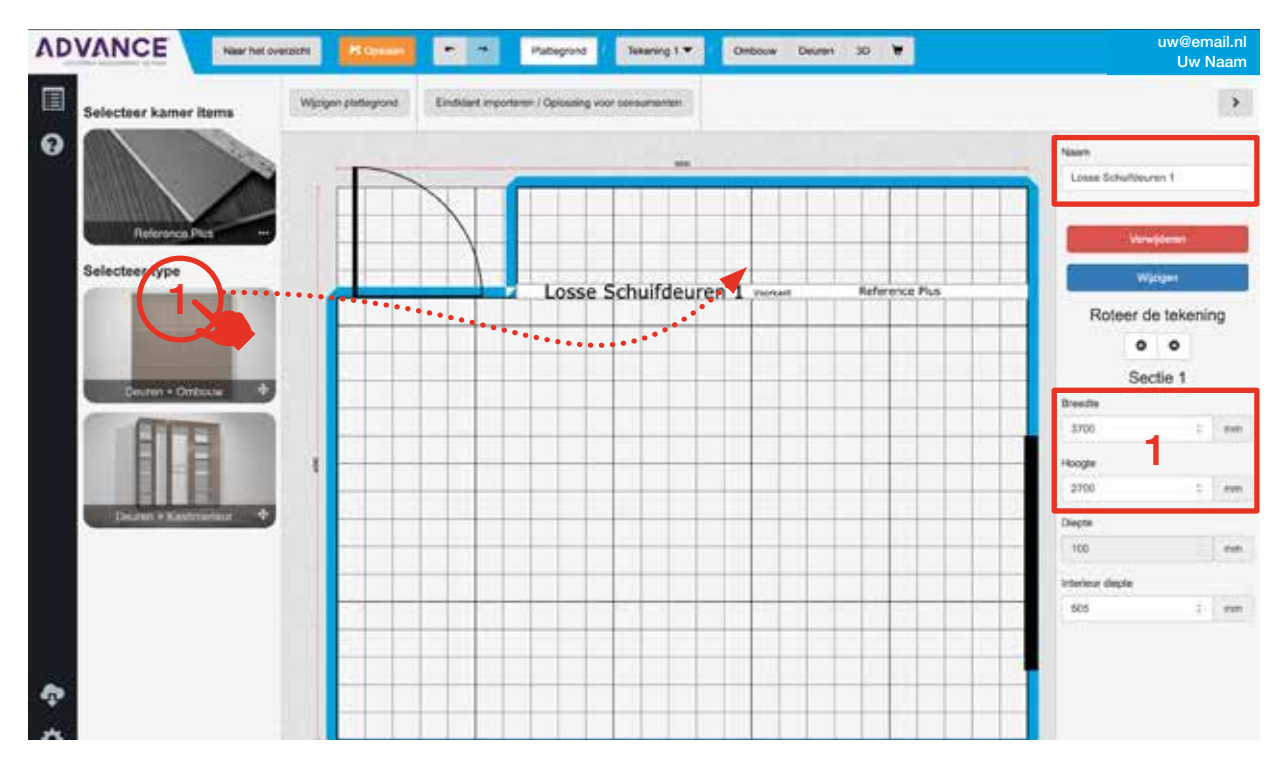

#### 2. Schuifdeurkast met interieur (optioneel met ombouw)

- Sleep het Icoon "Deuren + Kastinterieur" naar de plattegrond.
- Mocht u de schuifdeuren willen roteren kan dit met "Roteer de tekening".
- Vul vervolgens rechts de gewenste breedte en hoogte in.
- Geef de schuifdeurkast met interieur een naam.
- U kunt nu de schuifdeurkast configureren met het gewenste profiel, kleuren en indeling (Zie volgende pagina's).

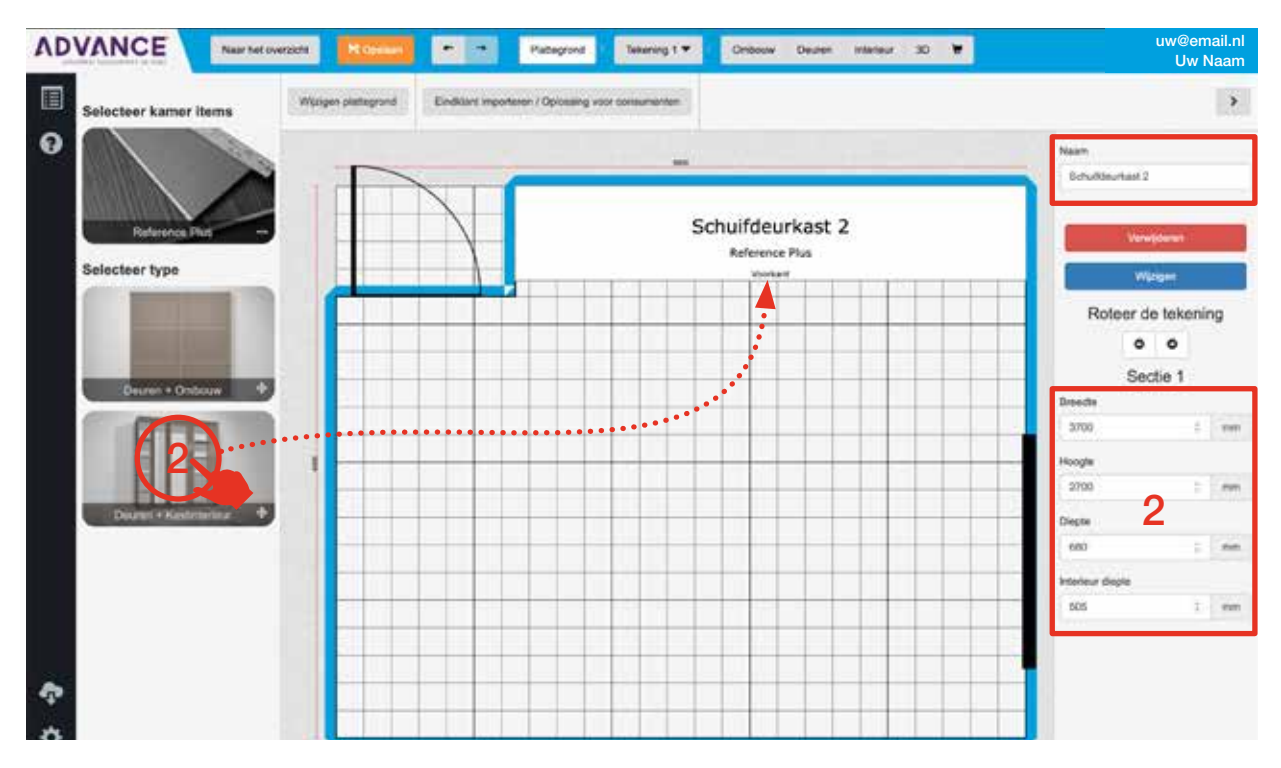

# De vier comfortzones

Een kledingkast heeft doorgaans vier basiscomfortzones. De comfortzones zijn afhankelijk van de lengte van de klant en kunnen ook worden gewijzigd naarmate de klant ouder wordt.

#### Comfortzone 1

Loopt van de schouders tot de heupen. Dit is de comfortzone waar u het beste roedes, planken en lades tekent.

#### Comfortzone 2

Loopt vanaf de schouders tot de bovenkant van uw hoofd en van de heupen tot 15 cm langs uw been. Dit is de ideale plek voor lades en schoenenrekken.

#### Comfortzone 3

Bevindt zich onderaan de kledingkast en 20 cm boven de hoogte van de klant. Hier worden zaken geplaatst die de klant maar af en toe gebruikt. Ook wordt hier vaak schoenenrekken geplaatst.

#### Comfortzone 4

Zit bovenaan de kledingkast: hier wordt ruimte gemaakt voor dingen die niet vaak worden gebruikt, bijvoorbeeld planken voor zomerkleding, skikleding en/of reistassen, koffer, etc.

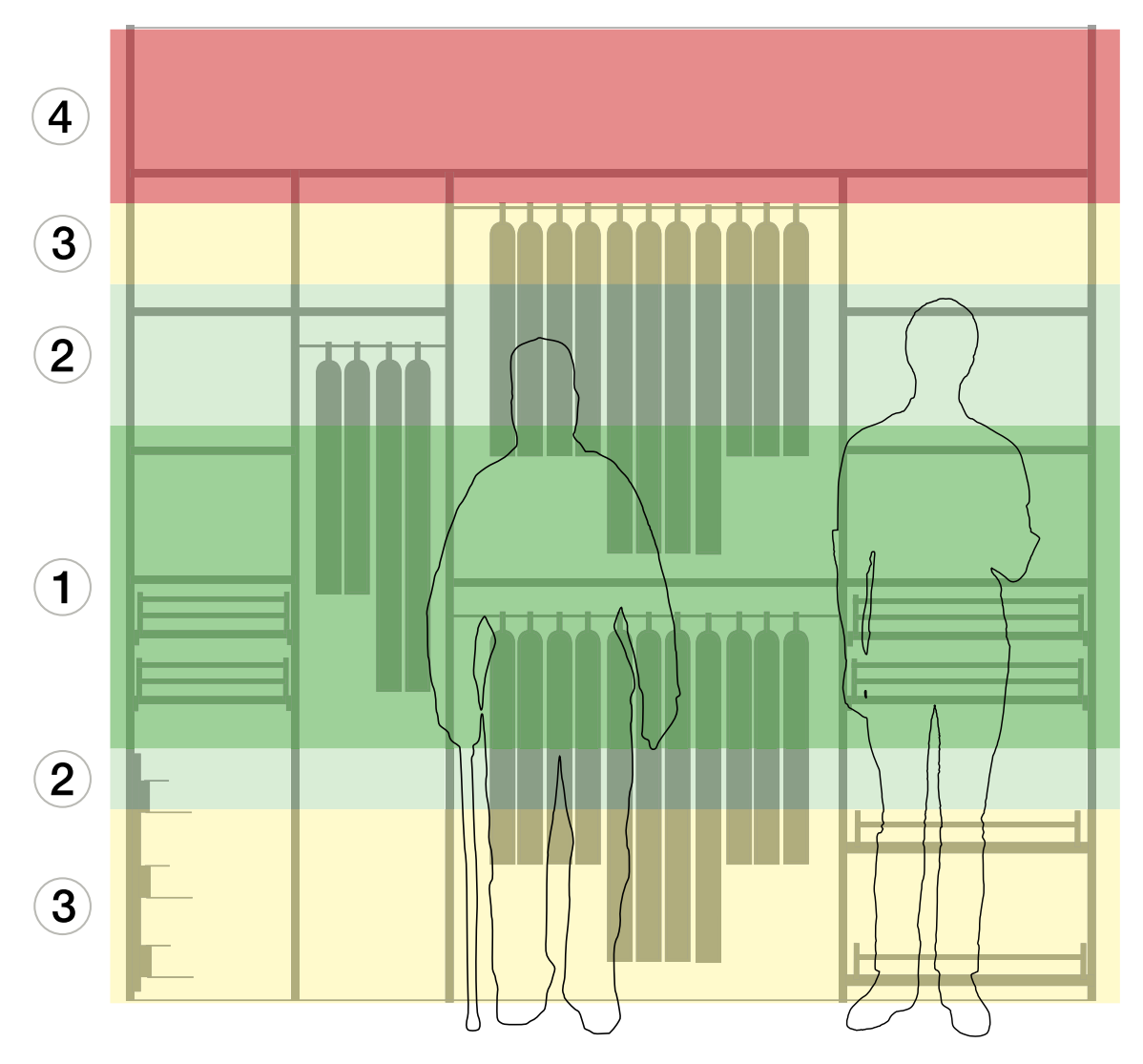

# Toelichtingen bij tekeningen

Links bovenin het scherm kunt u enkele handige functies aanvinken zoals: Toon afmetingen; Toon waarschuwingsgebieden voor openen; Toon ombouw.

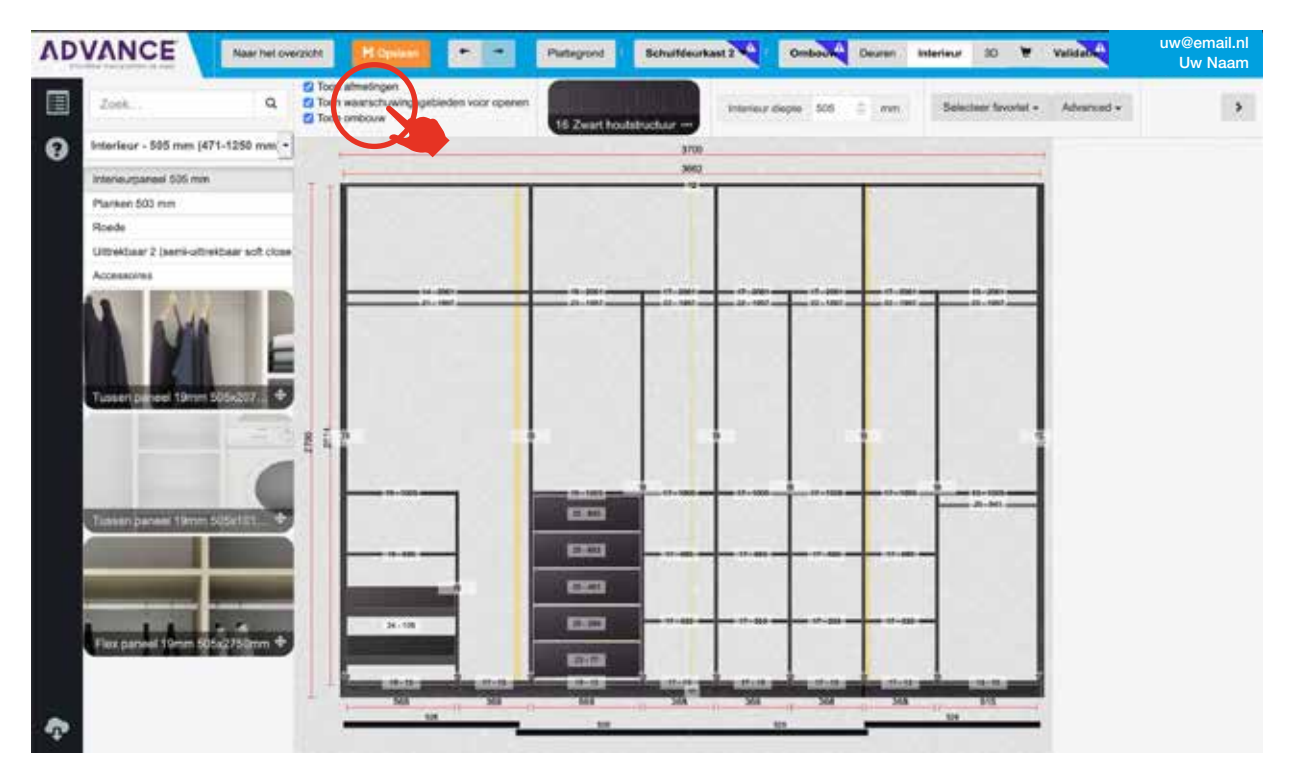

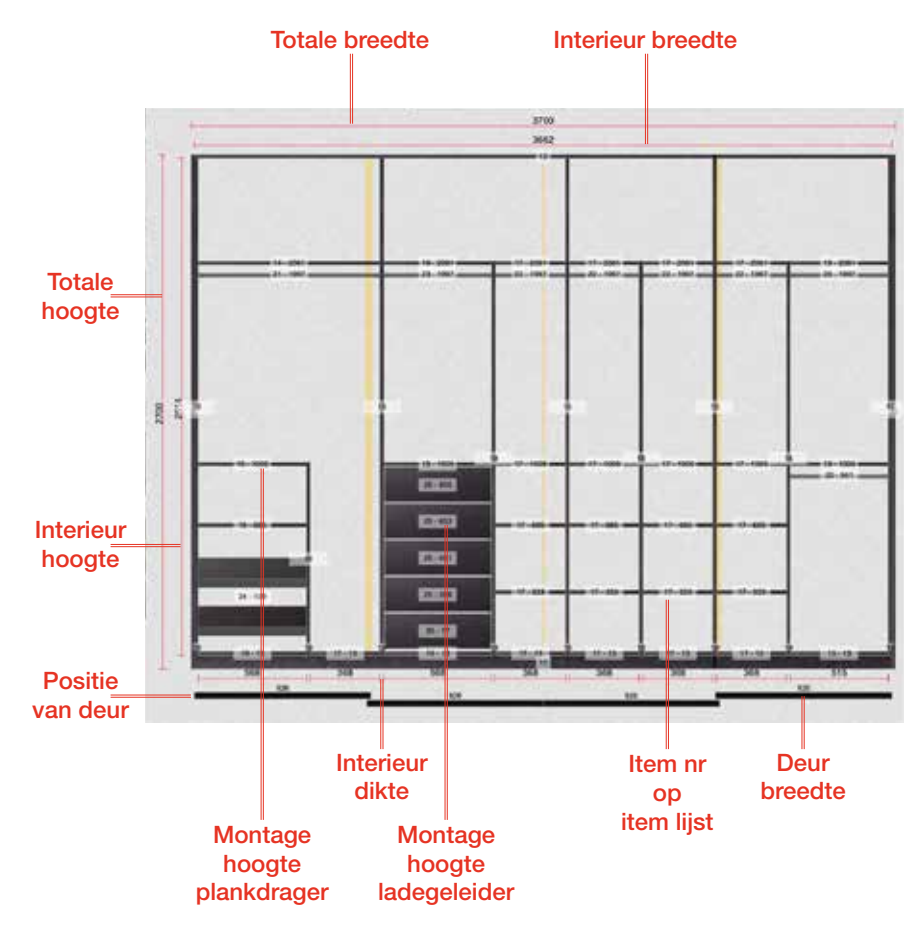

# Configuratie van schuifdeurkasten, waar vind ik wat?

U vindt alle onderstaande functies altijd op dezelfde plaats in het Advance online maatwerk configurator wanneer u een schuifdeurkastconfiguratie ontwerpt.

#### 1. Vaste onderdelen navigatie (bovenin):

- Terug naar overzicht met klanten/klantgegevens.
- Ontwerp opslaan.
- Ongedaan maken en ongedaan maken annuleren.
- Plattegrond aanpassen.
- Wisselen tussen kasten (als er meerdere in dezelfde kamer zijn geplaatst, zie pag 10).
- Configureer hier: ombouw, schuifdeuren, kastinterieur.
- Het ontwerp in 3D bekijken.
- In het winkelwagentje kunt u alle gekozen items en de prijzen hier bekijken.
- Via gebruikersinstellingen kunt u ervoor kiezen de prijs van het ontwerp rechtsboven te tonen. De getoonde prijs voor het ontwerp is inclusief BTW.

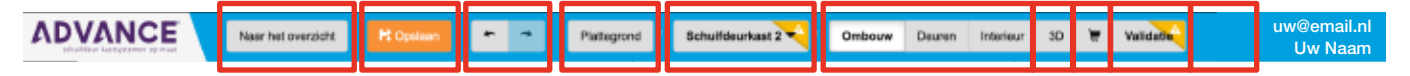

#### 2. Configuratie ombouw:

- Selecteer in het menu "Ombouw".
- Selecteer het paneel of strook voor de bovenombouw. Het is ook mogelijk een afdekpaneel te kiezen.
- Selecteer linker- en rechterpaneel of linker- en rechter strook voor de ombouw. Hier kunt u ook aangeven of u het paneel of de strook in de hoogte op maat wilt laten inkorten door "Hoogte reductie" aan te vinken in het rechterveld.
- Selecteer een bodempaneel of strook voor de kast/schuifdeuren. Selecteert u een bodem met plint, dan kunt u rechts op het scherm de hoogte van deze plint invoeren.
- De kleur van de kastombouw staat standaard op effen-wit. Selecteer uw gewenste kleur voor de ombouw midden bovenin in het scherm.

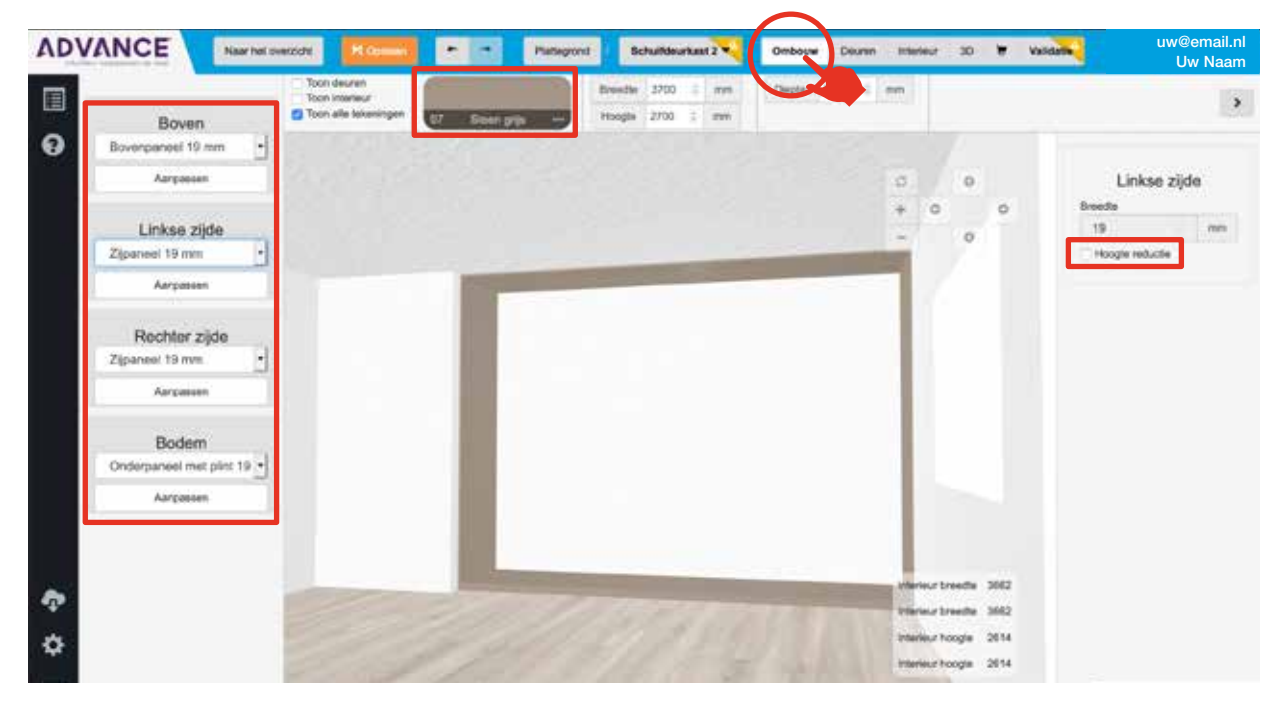

#### 3a. Configuratie deurprofiel:

- Selecteer in het menu "Deuren".
- Selecteer "Deurprofiel" in de linker kolom.
- Selecteer de profielkleur.
- Selecteer het railtype: 2 of 3 sporen.
- Selecteer de kleur van de rail voor de bovenkant.
- Selecteer de kleur van de rail voor de onderkant.
- Links onderin het scherm kunt u meer of minder deuren en het aantal overlappingen toevoegen.

| Deurprofiel | Deutype     |
|-------------|-------------|
|             | Geen deuren |
| Geen deuren |             |
|             |             |
|             |             |

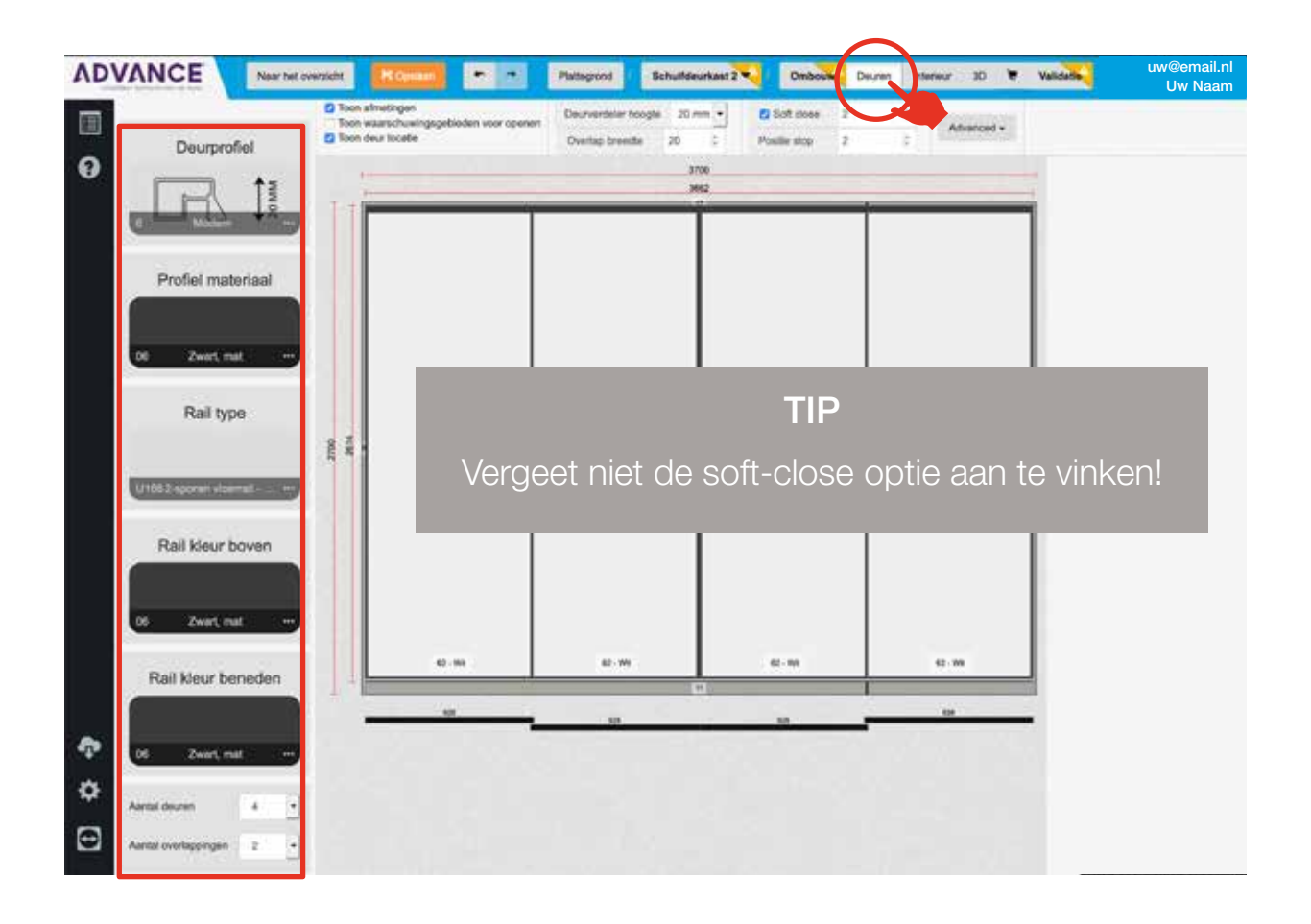

• Midden boven vindt u enkele extra opties waaronder positiestops en softclose deurdempers.

| AD | VANCE      | Near telt o | rwizicht           | Roman                                    | • •              | Plattegrond                 | Schulldeurka   | ut 2 🔍 🛛 🤇 | mboute           | Deuren Inte | elwar 30 🗑 | Validada | uw@email.nl<br>Uw Naam |
|----|------------|-------------|--------------------|------------------------------------------|------------------|-----------------------------|----------------|------------|------------------|-------------|------------|----------|------------------------|
|    | Deuron     | ofiel       | Toon an<br>Toon wa | netingen<br>erschuwingsgel<br>ut locatie | bieden voor open | or Deurverdel<br>Overlap br | n hoogle 20 mm | Posilie :  | close 2<br>dop 2 | 1<br>1      | Advanced + |          |                        |
| 0  | R          | ↓ martin    |                    |                                          |                  |                             | 3750           |            |                  | 1           |            |          |                        |
|    | Profiei ma | iteriaal    |                    |                                          |                  |                             |                |            |                  |             |            |          |                        |
|    | 06 Zwart 1 |             |                    |                                          |                  |                             |                |            |                  |             |            |          |                        |

#### 3b. Configuratie deurvulling:

- Selecteer een deur door op een deurvulling te klikken.
- Selecteer vervolgens rechts de deurvulling. Met de "Kopieer naar alle deuren" functie kopieert u de geselecteerde deurvulling naar alle andere deuren.
- U kunt er voor kiezen om meerdere deurvlak verdelers te plaatsen:
   Bij het "Modern" profiel worden de deurvlak verdelers er opgeplakt en is er één vulling mogelijk.

Bij het "Contour" profiel kunt u kiezen voor meerdere vullingen per deur.

De deurvlak verdelers kunt u slepen op de gewenste hoogte. Met de functie "Verdeel de deurvullingen gelijkmatig" maakt u dit weer ongedaan.

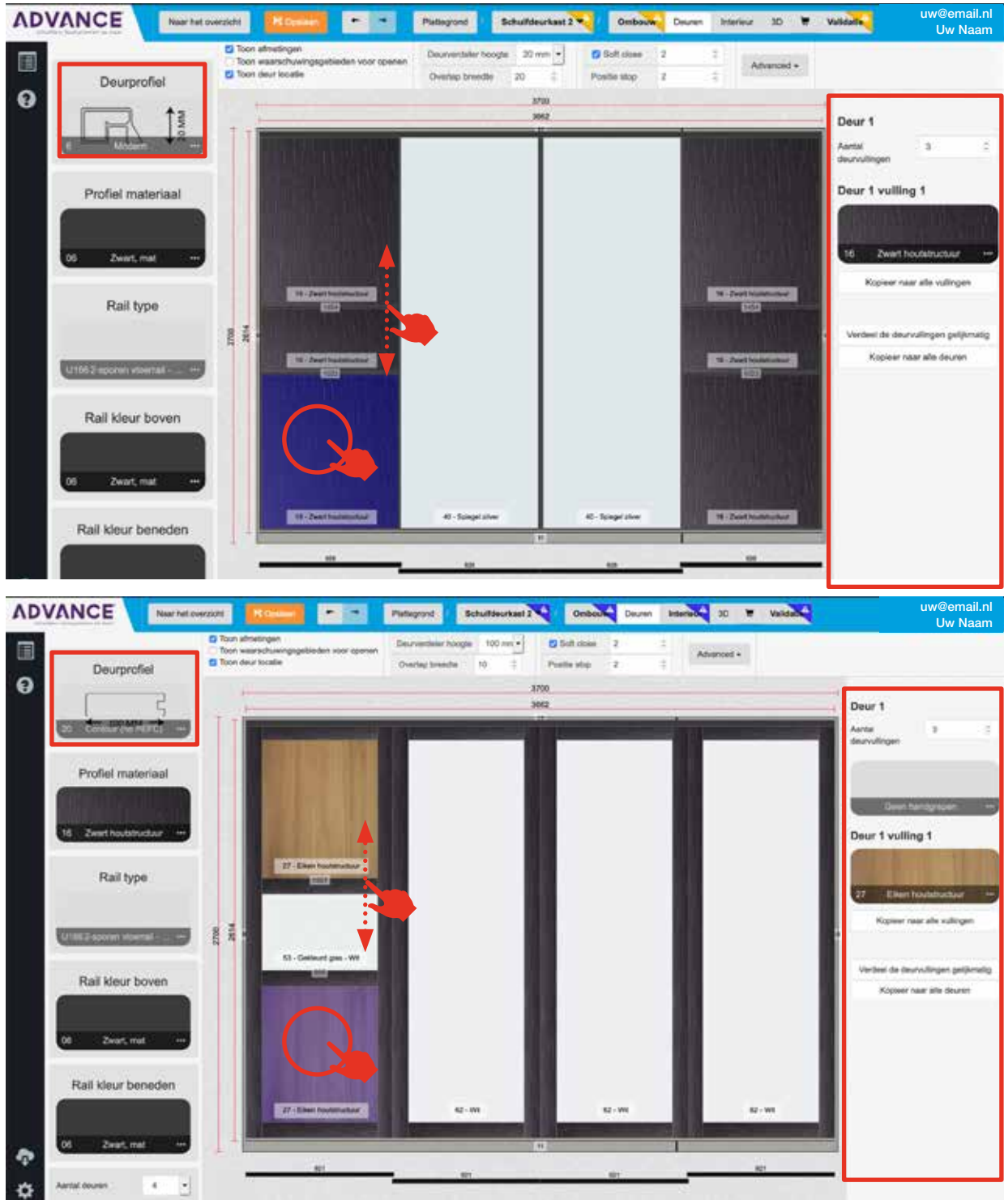

#### 4a. Configuratie kastinterieur (basis):

- Selecteer in het boven menu "Interieur".
- Selecteer midden boven in de navigatie de kleur voor het interieur van de kast.
- Vink de opties "Toon afmetingen" en "Toon waarschuwingsgebieden voor openen" aan. Zo kunt u zien hoe de ingestelde afmetingen uitkomen en bijvoorbeeld een conflict geven met andere kastelementen

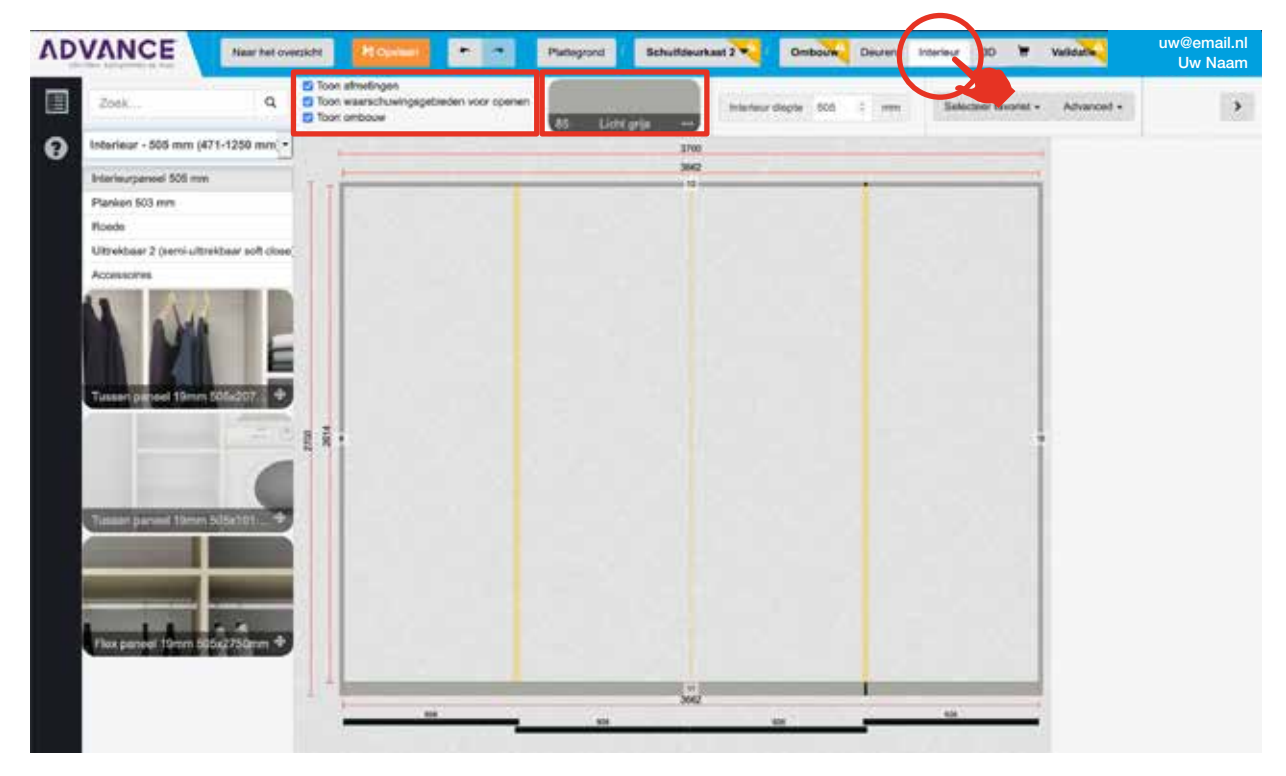

#### 4a. Selecteer favorieten:

 Kies in het boven menu "Selecteer favoriet".
 Hier kunt u een aantal standaard kastinterieurs vinden en zelf kastinterieurs bewaren die u vaker wenst te gebruiken.

#### Let op! Denk er aan om enkele interieurpanelen te vervangen voor flexpanelen als de kast hoger dan 2074mm is zodat het ombouw bovenpaneel ondersteund is!

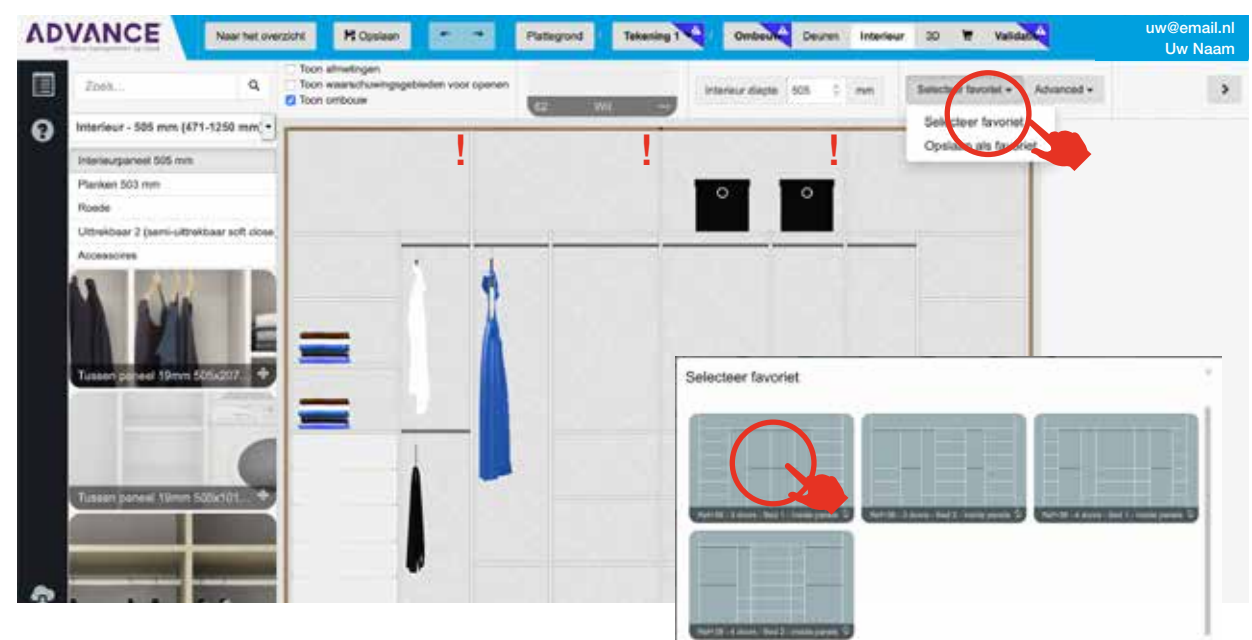

#### 4b. Kastinterieur "staande panelen":

- Selecteer "Interieurpaneel 505 mm".
- Sleep het icoon "Tussenpaneel 19mm 505x2074mm" naar de kast (vaste hoogte).
- Sleep het icoon "Tussenpaneel 19mm 505x1018mm" naar de kast (hoogte aanpasbaar).
- Sleep het icoon "Flexpaneel 19mm 505x2750mm" naar de kast (hoogte aanpasbaar). Het flexpaneel kan de ombouw panelen ondersteunen.
- In het rechterveld kunt u het geplaatste paneel nog verder aanpassen.

# Let op! Plaats altijd een verticaal paneel uiterst links en rechts anders kunnen de horizontale planken niet worden gemonteerd!

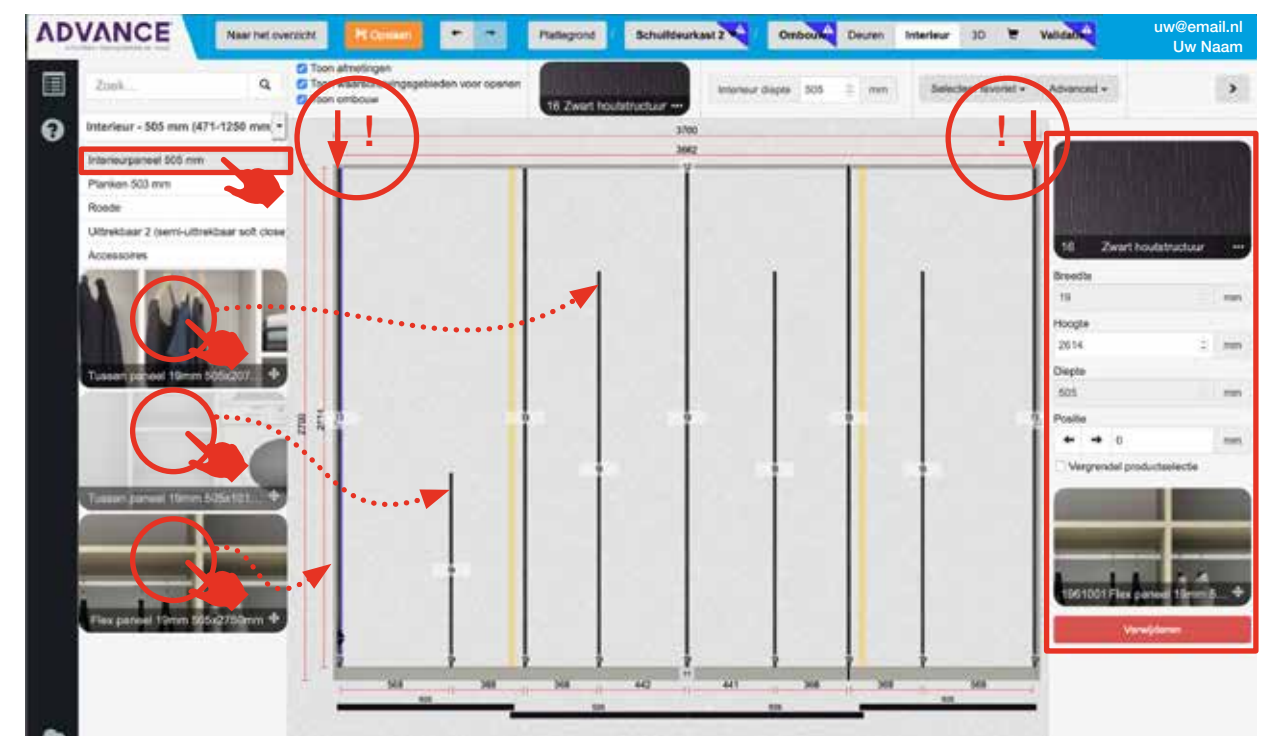

### TIP

Gebruik het lichtgrijze raster voor het plaatsen van de staande panelen.

Zo gebruikt u zoveel mogelijk "standaard breedtematen". Deze standaard breedtematen heeft u nodig om vervolgens de lades en schoenenplanken te plaatsen.

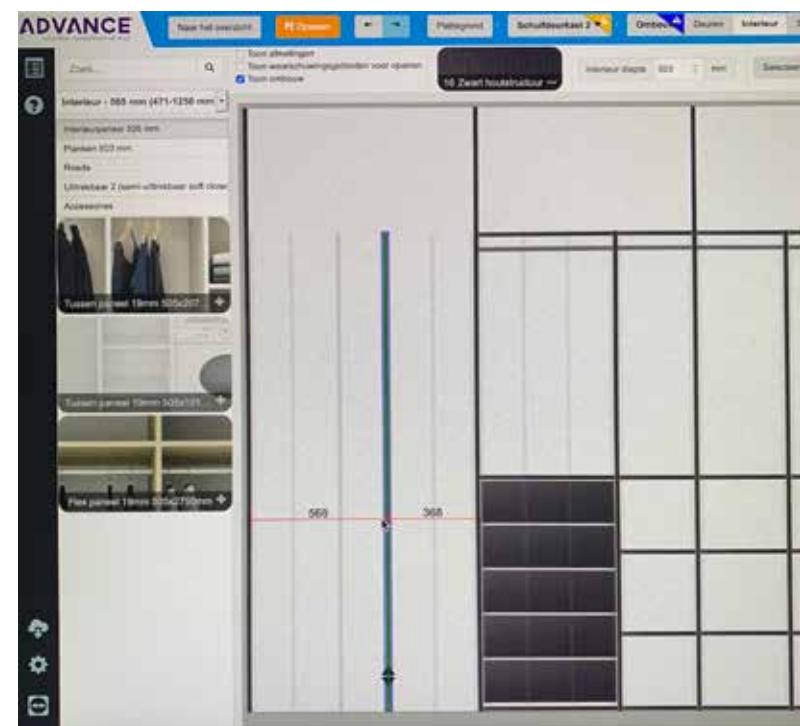

#### 4c. Kastinterieur "planken en roedes":

- Selecteer "Planken 503 mm".
- Sleep het icoon "Planken 503 mm" naar de kast.
  (De planken komen standaard in het gatenpatroon van de staande panelen).
- In het rechterveld kunt u alléén de kleur van de plank aanpassen, de maten worden automatisch weergegeven.

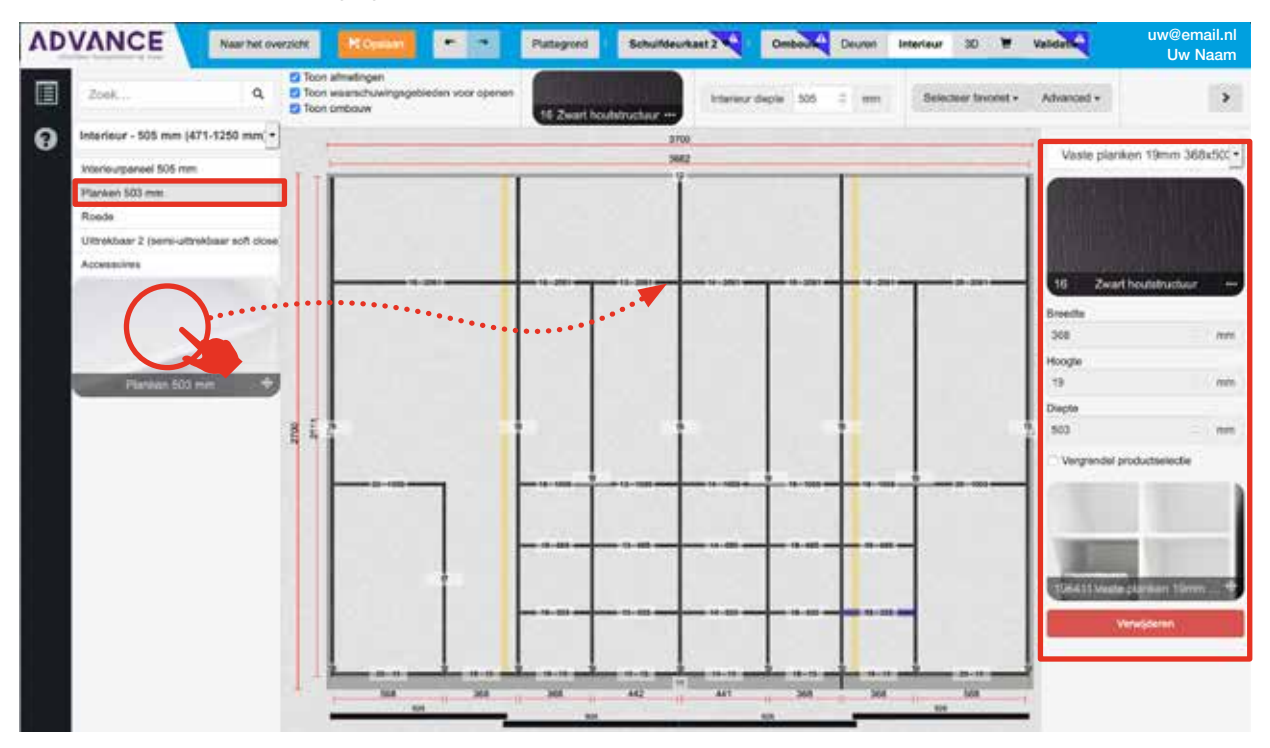

- Selecteer "Roede".
- Sleep het icoon "Roede per meter" naar de kast. (De roedes worden standaard weergeven in het gatenpatroon van de staande panelen).

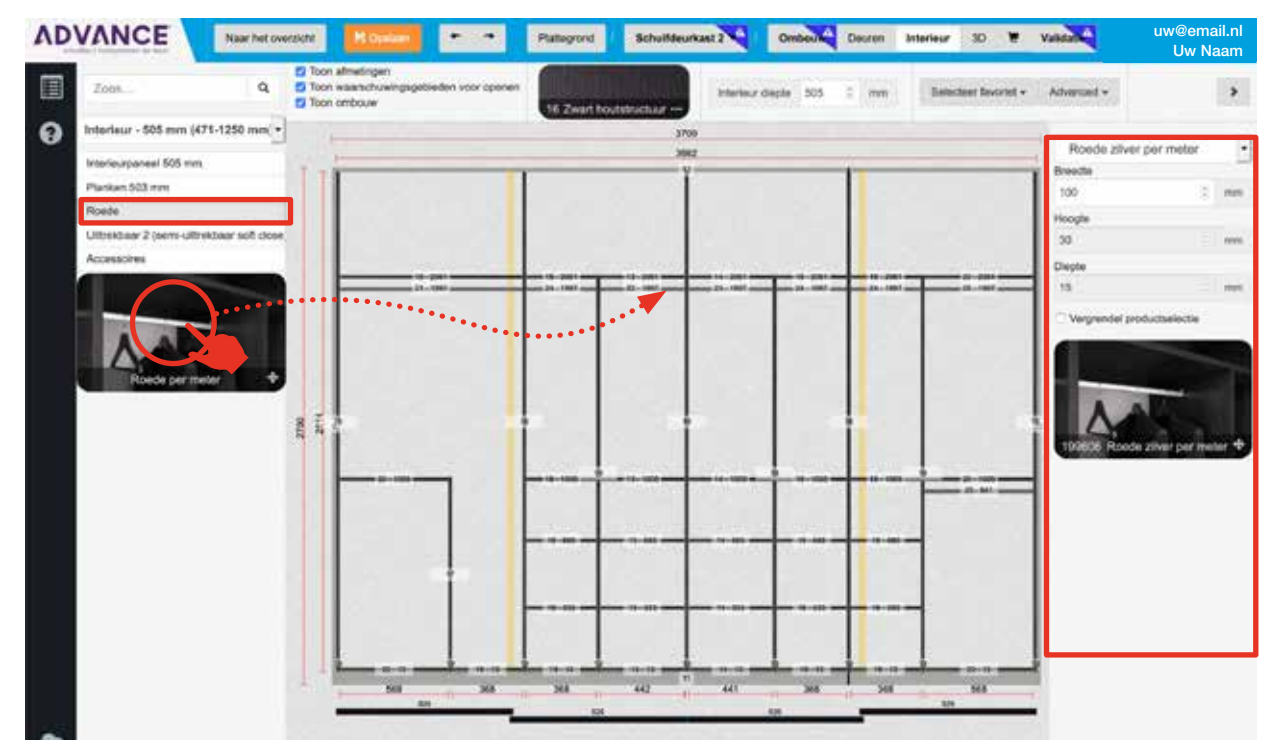

#### 4d. Kastinterieur "lades en schoenenplanken":

- Selecteer "Uittrekbaar 2 (semi uittrekbaar softclose)".
- Sleep het icoon "Lade XX2H" naar de kast.

De lades zijn in standaard maten verkrijgbaar: 368/568/768mm breed.

(De lades komen standaard in het gatenpatroon van de staande panelen terecht).

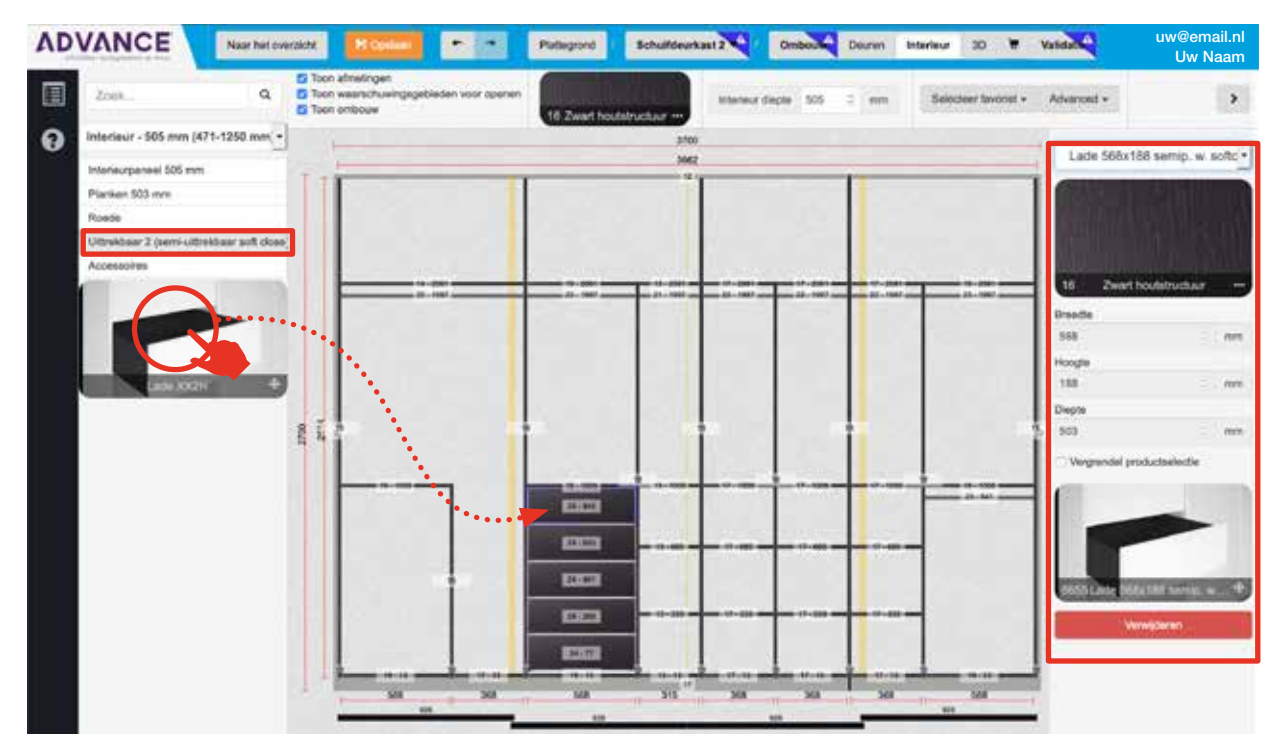

• Selecteer "Accessoires".

Sleep het icoon "Schoenenplank, 1st/2st" naar de kast.
De schoenenplanken zijn in standaard maten en op maat (flex) verkrijgbaar.
(De schoenenplanken komen standaard in het gatenpatroon van de staande panelen terecht).

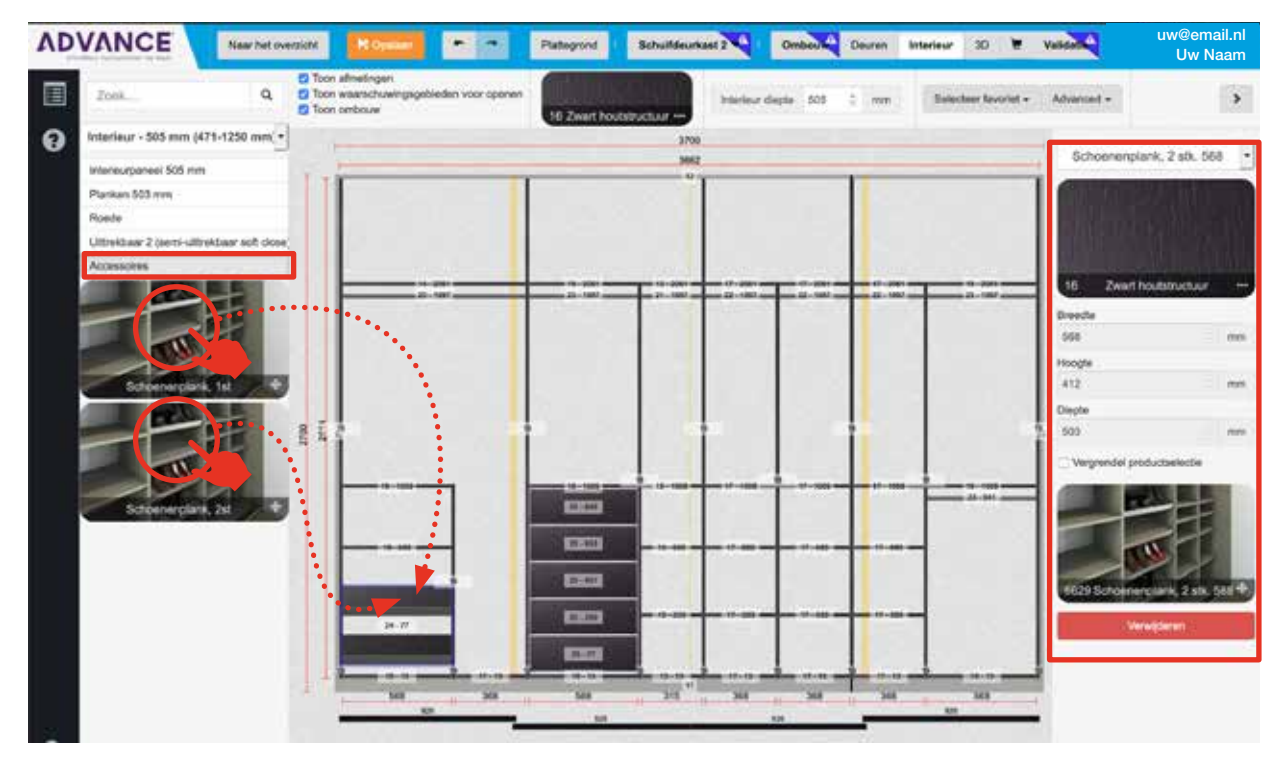

#### 5. 3D-modus gebruiken:

- Selecteer in het boven menu "3D".
- Linksboven kunt u aanvinken wat u wenst te zien in het 3D-beeld: "Toon deuren", "Toon interieur" en "Toon Ombouw".
- Daarnaast kunt u aanvinken of u alle tekeningen/kasten in deze plattegrond wilt zien, of alleen de geselecteerde tekening midden bovenin wil tonen.
- Rechts in het scherm vindt u navigatiemogelijkheden om het 3D-beeld verder te draaien, groter of kleiner te maken. U kunt ook met uw muis de kast draaien.

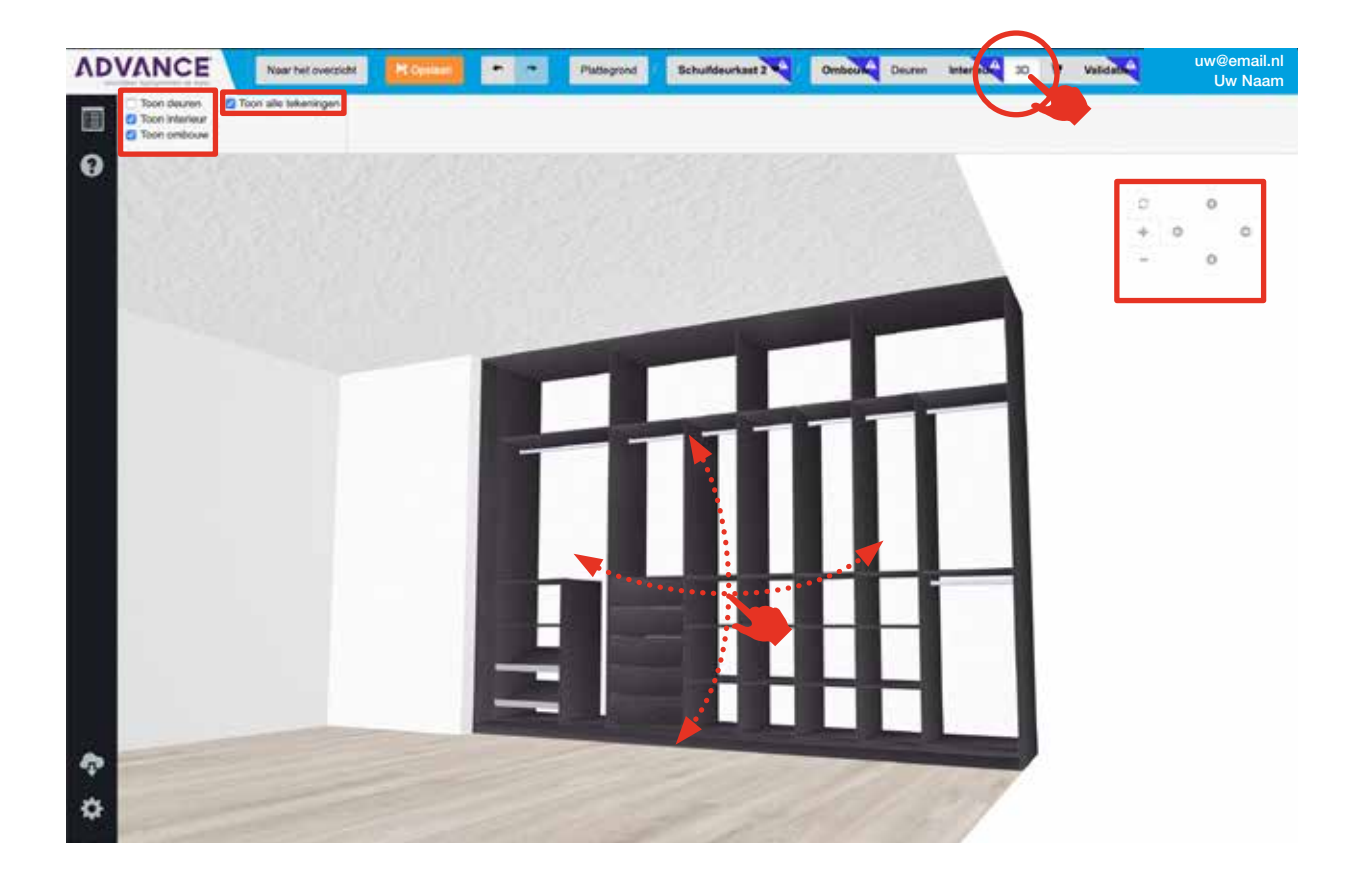

#### TIP

Selecteer 3D bij het printen (PDF) om de 3D-tekening samen met de offerte of orderbevestiging af te drukken.

### Validate errors voor geselecteerde plattegrond

Door het selecteren van de validatie knop kunt u zien of er eventuele / mogelijke constructieproblemen zijn geconstateerd door het programma.

| ADVANCE | Near twit overzicht | Roman                                             | • •                                                                                   | Plategrond                                                                          | Schulldeurkast 2                                  | Ombould | Deuren | Interlected | 30 | W Validati | uw                                                                     | @email.nl<br>Uw Naam |
|---------|---------------------|---------------------------------------------------|---------------------------------------------------------------------------------------|-------------------------------------------------------------------------------------|---------------------------------------------------|---------|--------|-------------|----|------------|------------------------------------------------------------------------|----------------------|
|         | -                   | -                                                 |                                                                                       | Tekening 1                                                                          |                                                   |         |        |             |    |            |                                                                        | _                    |
| 0       |                     | Aanber<br>Rumte<br>Genae                          | rolen afstand<br>rond item voldoe<br>r tabbiad                                        | et riet aan onze aanbe                                                              | weingen:                                          | •       |        |             |    | 8          | Uitleg<br>Kritische tout, Kan<br>niel worden                           | -                    |
|         |                     | Aanber<br>Ruimte<br>Ganaa                         | rolen afstand<br>rond item voldoe<br>r tabbial                                        | et niet aan onze aanbe                                                              | rvelingen                                         | 1       |        |             |    |            | beslald.<br>Probleam det<br>mogalijk een                               | -                    |
| 1.5     |                     | Het Ner<br>Het Ren<br>Ge nae                      | n klikt niet com<br>n klikt niet come<br>r lattslad                                   | eet in het grid, Unke<br>I in het grid, Unkse en                                    | enfol rechts<br>Inf rechtse zijde                 | ٩       |        |             |    |            | probleem is. Kan<br>worden besteld,<br>maar problemen<br>moeten worden |                      |
|         |                     | Het Ran<br>Hot Ran<br>Ga naa                      | n klikt niet com<br>n klikt niet comec<br>r latokad                                   | ect in het grid<br>t in het grid                                                    |                                                   | ۹.      |        |             |    |            | overwogen<br>Buggesties om uw<br>configuratie nog                      | -                    |
|         |                     | Produc<br>Visor ge<br>boven e<br>zonder<br>Ge nas | t Informatia No<br>combineente bo<br>in onder worden<br>stetschroeven bj<br>r tebbiad | del 19931<br>demplaat / zipaneel -<br>aangepast. Monteer i<br>het selecteren van ee | Zipaneel moet<br>nterne paneten<br>en bodemplaat. | ٩       |        |             |    |            | beter ta maken                                                         | -                    |
|         |                     | Produc<br>Het flex<br>exacts :<br>Ge russ         | t Informatie Mo<br>paneel wordt in r<br>maat te worden i                              | del 19610511<br>oversized geleverd on<br>ingekort                                   | t bovenaan op de                                  | 9       |        |             |    |            |                                                                        |                      |

#### 1. Validatie:

- Als er zich tijdens het tekenproces fouten voordoen, kunt u altijd naar het tabblad "Validatie" gaan om te zien wat de fout inhoudt en hoe u deze kunt corrigeren.
- Als er een fout optreedt, wordt de fout meestal rood of geel gemarkeerd. Het relevante tabblad wordt ook gemarkeerd, zodat u de bron van de fout gemakkelijk kunt achterhalen. Een blauwe melding is een tip hoe u de kast kunt verbeteren.
- Op het tabblad "Validatie" kunt u direct op de foutkop in het midden van de melding klikken om naar het tabblad te gaan waar de fout zich bevindt.
- Alle fouten worden gegroepeerd op basis van de kast waartoe ze behoren, bijvoorbeeld: kast 1, kast 2 of kast 3 als er meerdere kasten in dezelfde ruimte-indeling zijn geplaatst.
- Het tabblad "Validatie" wordt alleen weergeven als er iets gebeurt waarvan u op de hoogte moet zijn.

### TIP

### De kleuren laten zien wat de fout is.

 ROOD = Kritieke fout, deze tekening kan niet worden besteld.
 GEEL = Waarschuwing, er kan een probleem zijn bij het bestellen van deze tekening.
 BLAUW = Suggesties over hoe u deze tekening zou kunnen verbeteren.

## Offerte overzicht van geselecteerde plattegrond

In de winkelwagen kunt u alle artikelen en bijbehorende prijzen bekijken. De vermelde prijzen zijn de verkoopprijzen exclusief BTW. Onderaan de pagina vindt u de totaalprijs inclusief BTW. Indien u meerdere tekeningen binnen dezelfde plattegrond heeft gemaakt, staan hier beide tekeningen met de bijbehorende kosten vermeld.

| Proc. Rem ref.         Ornschrijving         Material         Afmetingen         Aanital         Pat. vertwoopprijs excl. 6179/         Total           Total         1         600158         Modern         Zeart, met         500 x 2,574 x 32 mm         1         2010           0         2         6001596         Modern         Zeart, met         500 x 2,574 x 32 mm         1         2010           0         2         6001596         Modern         Zeart, met         600 x 2,574 x 32 mm         1         2010           0         3         6001596         Modern, MI         Zeart, met         600 x 2,574 x 32 mm         1         2010           0         3         6001596         Modern, MI         Zeart, met         600 x 2,574 x 32 mm         1         2010           0         4         6001695         Modern, MI         Zeart, met         2010 x 2,500 mm         1         2010           1         1000 x 2,40 x 30 mm         1         2010 x 2,40 x 30 mm         1         2010 x 2,40 x 30 mm         1         2010 x 2,40 x 30 mm         1         20,40 mm           1         1000 x 2,40 x 30 mm         1         20,40 mm         1         20,40 mm         1         20,40 mm         1         20,40 mm </th <th>Dett</th> <th>bevoege</th> <th>n Morta</th> <th>ge toevoegen eiz. Downlaat PDF Print</th> <th>Z164</th> <th></th> <th></th> <th></th> <th></th>                                                                                                    | Dett | bevoege      | n Morta       | ge toevoegen eiz. Downlaat PDF Print | Z164                 |                      |                  |                             |                |
|----------------------------------------------------------------------------------------------------|------|--------------|---------------|--------------------------------------|----------------------|----------------------|------------------|-----------------------------|----------------|
| Prox. Nam m.         Ornsholjonig         Malanial         AfreeEngen         Aantal         Ref. verkeoppijs excl. STW         Total           Brhuffestrikest 2 - Stedie 1                                                                                                    |      |              |               |                                      |                      |                      |                  |                             |                |
| BiblioMedian L3 - Seciel 1           V         1         Secies 3         Modern r1         Zewart, met         SSE 2,574 + 32 mm         1         0.00           2         660199         Modern r1         Zewart, met         SSE 2,574 + 32 mm         1         0.00           3         660199         Modern r1         Zewart, met         SSE 2,574 + 32 mm         1         0.00           3         660199         Modern r1         Zewart, met         SSE 2,574 + 32 mm         1         0.00           4         660199         Modern r1         Zewart, met         SSE 2,574 + 32 mm         1         0.00           4         660199         Modern r1         Zewart numb         SSE 2,574 + 32 mm         1         0.00           5         5501         Tork restlandes p - Type A         Zewart numb         SSE 2,574 + 32 mm         1         0.00           5         5501         Tork restlandes p - Type A         Zewart, met         3.662 + 40 × 82 mm         1         7.75           5         1010 x24 + 32 dmm         2         2.576 k - 32 mm         1         0.00           6         1010001111 - Type A         Zewart, met         3.662 + 40 × 82 mm         1         7.75           <                                                                                                    | -    | Pos. In      | ete rie.      | Omashrijving                         | Materiaal            | Afmetingen           | Aavtal           | Ref. verkoopprijs axol. BTW | Totaal excl. 8 |
| v         1         6001055         Modem         2 aret, net         500 tothycture         1         227,60           2         6001050         Modem         2 aret, net         600 tothycture         100 tothycture         100 tothycture         100 tothycture           3         6001050         Modem         2 aret, net         600 tothycture         100 tothycture         10                                                                                                    | Sch  | uifdeurka    | nal 2 - Secti | *1                                   |                      |                      |                  |                             |                |
| Modem, R1         Zeet houtshructure         P12 2 2.05 mm         1         0.00           2         96019         Modem, R1         Zeet, not         P12 x 2.565 mm         1         0.00           3         8601958         Modem, R1         Zeet, not         P12 x 2.565 mm         1         0.00           4         801958         Modem, R1         Zeet, not         P12 x 2.005 mm         1         0.00           4         401919         Modem, R1         Zeet, not         P12 x 2.005 mm         1         0.00           4         401919         Modem, R1         Zeet, not         P12 x 2.005 mm         1         0.00           5         55010         Tore, Restlicatop - Type A         Zeet, not         P12 x 2.005 mm         1         0.00           5         55010         Tore, Restlicatop - Type A         Zeet, not         100 x 24 x 32 mm         2         0.00           6         0.00 x 24 x 32 mm         1         0.00         100 x 24 x 32 mm         1         0.00           7         U10500         2-aprem plathon thill - Type A         Zeet, not         1.682 x 65 mm         1         1.75,65           9002         Melsing in grad vorbindra         Zeet, not         1.682 x 65 mm                                                                                                    |      | 1 60         | 01610         | Modern                               | Zwart, mat           | 926 x 2.574 x 32 mm  | 1                | 287,60                      | 281            |
| •         2         6001099         Modem         2ext, mat         623 ± 2.574 ± 32 mm         1         297,89           •         3         6401095         Modem         Zeart, mat         623 ± 2.576 ± 32 mm         1         0.00           •         3         6401095         Modem         Zeart, mat         623 ± 2.576 ± 32 mm         1         0.00           •         4         6401095         Modem         Zeart, mat         623 ± 2.595 mm         1         0.00           •         4         6401095         Modem         Zeart, mat         623 ± 2.595 mm         1         0.00           •         5         55011         Tore, Seff Coless - Type A         100 ± 24 ± 28 mm         2         7.71         0.00           •         55010         Tore, seff Coless - Type A         100 ± 24 ± 28 mm         2         7.71         15.56           •         10         24 ± 28 mm         1         15.56         100 ± 24 ± 28 mm         1         15.66           •         10         24 ± 28 mm         1         15.56         100 ± 24 ± 28 mm         1         15.66           •         10         24 ± 28 ± 80 ± 80 mm         1         15.66         100 ± 15.78         <                                                                                                    |      |              |               | Modem, #1                            | Zwart houtstructurar | 912 x 2.565 mm       | 1                | 0.00                        | 23             |
| Modern, #1         Zwart houtsitur.dar.         #1 2 ± 2.565 mm         1         0,00           •         3         \$601498         Modern         Zwart, mart         602 ± 2.575 ± 32 mm         1         257,60           •         4         #601498         Modern, #1         Zwart, mart         602 ± 2.575 ± 32 mm         1         0,00           •         4         #601498         Modern, #1         Zwart, mart         502 ± 2.555 mm         1         0,00           •         4         #601498         Modern, #1         Zwart, mart         502 ± 2.555 mm         1         0,00           •         5         55010         Tox, Flestifiestop - Type A         100 ± 24 ± 32 mm         1         0,00           •         100 ± 24 ± 32 mm         1         0,50         1         0,60         1         1,500         1         1,500         1         1,500         1         1,500         1         1,500         1         1,500         1         1,500         1         1,500         1         1,500         1         1,500         1         1,500         1         1,500         1         1,500         1         1,500         1         1,500         1         1,500         1                                                                                                    |      | 2 60         | 61650         | Modern                               | Zwart, mat           | 925 x 2.574 x 32 mm  | 1                | 287,60                      | 251            |
| •         3         80010918         Modern         Zeart, met         428 x 2.574 x 32 mm         1         276           •         4         8001091         Modern         Zoart footsthucture         112 x 2.505 mm         1         0.00           •         4         8001091         Modern         Zoart footsthucture         101 x 2.505 mm         1         0.00           5         55011         Toor, sett icose - Type A                                                                                                    |      |              |               | Modern, #1                           | Zwart houtstructuur  | 012 x 2.555 mm       |                  | 0,00                        |                |
| Modern, #1         Zeart houtsmutter         *12 x 2,05 mm         1         0.00           *         4         4001015         Modern, #1         Zeart houtsmutter         101 x 2,055 mm         1         257,69           8         55011         Ther. Pacifiestop - Type A         100 x 24 x 39 mm         2         27,19           8         55010         Toxe. Attributer         100 x 24 x 39 mm         2         27,19           7         U15505         2-sporen platonizati - Type A         Zeart, met         3.662 x 43 x 87 mm         1         0,00           9         12         15605         2-sporen platonizati - Type A         Zeart, met         3.662 x 45 x 55 mm         1         175,60           9002         Mosang ang user Vectoring         1         12,40         172,40         172,40           9002         Mosang ang user Vectoring         1         172,40         172,40         172,40           9002         Mosang ang user Vectoring         1         25,700 x 868 mm         1         124,40           9002         Mosang ang user Vectoring         1         124,40         134,40         144,40           9002         Mosang ang user Vectoring         2         2         151 x 503 anm         3                                                                                                    | . w. | 3 60         | 61658         | Modern                               | Zwart, mat.          | 926 x 2.574 x 32 mm  | 11               | 287,60                      | 281            |
| •         4         4001015         Modern         Zewert, mel         2012 x 2,374 x 227 em         1         227,69           8         \$5011         Toor, self close - Type A         100 x 24 x 30 em         2         0,00           7         U10000         2-sports placfording - Type A         100 x 24 x 30 em         2         43,80           8         55010         Toor, self close - Type A         100 x 24 x 30 em         2         43,80           8         U16006         2-sports placfording - Type A         2 east, met         3.682 x 8 x 5 mm         1         6,80           9         U16006         2-sports placfording mm (b40mm)         2 east, met         3.682 x 8 x 5 mm         1         77,40           9         Modern         2 east, met         3.682 x 8 x 5 mm         1         77,40           9         Modern in mm (b40mm)         2 east, met         3.682 x 8 x 5 mm         1         77,40           9         Modern in mm (b00m)         2 east, houtstructuur         3.82 x 72 x 860 mm         1         72,40           9         Modern in moogin         2 east, houtstructuur         18 x 270 x 505 mm         1         72,40           9         18 18576         Zigeaneei 18 mm         2 east houtstructuur                                                                                                    |      |              |               | Modern, #1                           | Zwart houtstructure  | ¥12 x 2.565 mm       | 1                | 0.00                        |                |
| Modern, H         Zwart houldshoubur         912 x 2,855 mm         1         0,00           8         58011         Tow, Pacification - Type A         100 x 24 x 30 mm         2         37,19           7         U158005         2-sporm plation/till - Type A         2wart, mat         3.662 x 40 x 81 mm         4.38           8         U105005         2-sporm plation/till - Type A         2wart, mat         3.662 x 40 x 81 mm         9.00           9         12         199516         Bornespanzel 19 mm (Millionn)         2wart, mat         3.662 x 17 x 600 mm         1         17.60           9         Massing in grand verbinding         2wart, mat         3.662 x 17 x 600 mm         1         17.40           9         Massing in grand verbinding         2wart houtstructuur         19 x 2.700 x 680 mm         1         17.40           9         10         18316         Ziganweil 19 mm         2wart houtstructuur         19 x 2.700 x 680 mm         1         17.40           9000         Robuchi van hoogis         00 mm         1         12.40         12.40           19         19 x 100         19 x 2.700 x 680 mm         1         12.40           13         1960105         Flasplanken Timms 500 mm         2wart houtstructuur         15 x 15                                                                                                    | 4    | 4 80         | 01010         | Modern                               | Zwart, met           | 828 x 2.574 x 32 mm  | 1                | 287,60                      | 26             |
| 8         Stöt1         Toor, Facilitation - Type A         100 x 24 x 30 mm         2         27,19           6         55510         Toor, each close - Type A         200 x 24 x 30 mm         2         42,80           7         U15006         2-sporen platomisti - Type A         2mert, mat         3.682 x 4 x 30 mm         2         42,80           8         U15006         2-sporen platomisti - Type A         2mert, mat         3.682 x 4 x 50 mm         5         5,60           912         U15095         Besergane II The mer (440mm)         2mert, mat         3.682 x 8 x 50 mm         1         5,60           9012         Messing in grant vorbindrig         2mert houtstructuar         3.662 x 8 x 50 mm         1         124,00           9012         Messing in grant vorbindrig         2mert houtstructuar         1.98 z 700 x 680 mm         1         124,00           9012         Messing in grant vorbindrig         2mert houtstructuar         19 x 2.700 x 680 mm         1         124,00           9012         Messing in grant vorbindrig         2mert houtstructuar         19 x 2.700 x 680 mm         1         124,00           9016         Roturb - Worbindrig         2mert houtstructuar         19 x 2.700 x 680 mm         1         124,00           10         <                                                                                                    |      |              |               | Modern, #1                           | Zwart houlstructuur  | 912 x 2.565 mm       | - 1              | 0.00                        | 20             |
| 6         5500         Toos, set listes - Type A         100 x 24 x 35 em         2         43.89           7         U15008         2-sporen pixtomisti - Type A         Zwert, mat         5.65 x 4 x 55 mm         1         6.69           8         U15056         2-sporen pixtomisti - Type A         Zwert, mat         3.662 x 4 x 55 mm         1         6.69           1         12 19915         Biorecgamesi TB mm (#50mm)         Zwert, motification         3.682 x 8 x 65 mm         1         12.60           1         11 19215         Ondersparse inst pixt 1B mm         Zwert, houtstructuur         1         12.60           1         11 19215         Ondersparse inst pixt 1B mm         Zwert, houtstructuur         19 x 2.700 x 686 mm         1         17.00           1         18216         Zigeneel 1B mm         Zwert, houtstructuur         19 x 2.700 x 686 mm         1         12.60           1         18516         Zigeneel 1B mm         Zwert, houtstructuur         19 x 2.700 x 686 mm         1         12.60           1         1801616         Zigeneel 1B mm         Zwert, houtstructuur         19 x 2.700 x 686 mm         1         12.60           1         1801616         Rispinken 1Timm S02 mm         Zwert, houtstructuur         19 x 2.700 x 686 mm                                                                                                    |      | 8 95         | 011           | Toey. Positiestop - Type A           |                      | 100 x 24 x 30 mm     | 1                | 37,19                       | 7              |
| T     U15806     2-sporm platonitrili - Type A     Zwet, met     3.682 x 40 x 82 mm     1     0.00       I     U15605     2-sporm platonitrili - Type A     Zwet, met     3.682 x 8 x 65 mm     9     0.00       I     12     15605     Bovegament I/smm (MARMIN)     Zwet, met     3.682 x 8 x 65 mm     9     0.00       I     12     15605     Bovegament I/smm (MARMIN)     Zwet, mot Structure     3.682 x 8 x 8 x 65 mm     1     12.40       I     12     1575     Ondegament I/smm (MARMIN)     Zwet, houtstructure     3.682 x 8 x 8 x 65 mm     1     12.40       I     11     1575     Ondegament I/smm (SAG     Zwet, houtstructure     3.682 x 5 x 686 mm     1     12.40       I     12     1583 16     Zigenneel 19 mm     Zwet, houtstructure     15 x 2.700 x 868 mm     1     12.40       I     1883 16     Zigenneel 19 mm     Zwet, houtstructure     19 x 2.700 x 868 mm     1     12.40       I     1883 16     Zigenneel 19 mm     Zwet, houtstructure     19 x 2.700 x 868 mm     1     12.40       I     1883 16     Zigenneel 19 mm     Zwet, houtstructure     19 x 2.700 x 868 mm     1     12.40       I     1884 160116     Filesplanken 18mn 503 mm     Zwet, houtstructure     10 x 1.70     <                                                                                                    |      | 8 85         | 1010          | Toey, soft close - Type A            |                      | 100 x 24 x 30 mm     | 2                | 43,80                       |                |
| #         U16005         2-apcrn visermal -Type A         Zenett, met         3.862 z š x 65 mm         9         0,09           *         12         19915         Berespace if Tay mm (840mm)         Zeneth houtstructuur         1.862 z š x 65 mm         9         1.1           *         11         19215         Ondergament implicit Tarm         Zeneth houtstructuur         3.662 z š x 5 K 660 mm         1         12,40           *         11         19215         Ondergament imm (pilm 19 mm         Zeneth houtstructuur         3.662 z š x 5 K 660 mm         1         22,40           *         8         18316         Zigeneel Tarm         Zeneth houtstructuur         18 x 2.700 x 680 mm         1         12,40           *         8         18316         Zigeneel Tarm         Zeneth houtstructuur         19 x 2.700 x 680 mm         1         12,40           *         10         1832 0.00 mm         1         12,40         12,40         12,40           *         13         1960 1016         Flasplanken Timm 502 mm         Zeneth houtstructuur         19 x 2.700 x 680 mm         1         22,41           *         13         1960 1016         Flasplanken Timm 502 mm         Zeneth houtstructuur         19 x 2.70 x 585 mm         3         3,43                                                                                                    |      | T U5         | 6606          | 2-sporen platonstrall - Type A       | Zwart, met           | 3.662 x 40 x 82 mm   |                  | 0,00                        |                |
| V         12         199515         Biorecepanel 18 mm (450mm)         Zwatt houtstructuur         1.462 t 19 x 660 mm         1         172,66           V         11         119215         Ondergament and plint 19 mm         Zwatt houtstructuur         2.462 x 57 x 660 mm         1         12.40           9602         Making in grant verbinding         1         12.40         1         12.40           9602         Making in grant verbinding         1         12.40         1         12.40           9602         Making in grant verbinding         1         12.40         1         12.40           9602         Making in grant verbinding         2 awart houtstructuur         19 x 2.700 x 688 mm         1         12.40           9600         Reductin van hoogin         2 awart houtstructuur         19 x 2.700 x 688 mm         1         12.40           13         18001016         Flasplanken 18 mm 503 mm         2 awart houtstructuur         15 x 19 x 303 mm         3         23.41           14         18001016         Flasplanken 18 mm 505 mm         2 awart houtstructuur         19 x 2.750 x 585 mm         13.42         13.42           15         18001016         Flasplanken 18 mm 505 mm         2 awart houtstructuur         19 x 2.750 x 585 mm         13.42                                                                                                    |      | 8 U1         | 16605         | 2-sporen vioemail - Type A           | Zwart, mat           | 3.662 x 8 x 65 mm    | 1.1              | 0,00                        | 10             |
| 9902         Measing in grant Archinolog         1         12.40           ▼         11         19025         Onderspansel met plot 19 mm         Zeent houtstructuur         2.462 x 67 x 660 mm         1         226,06           ● 9002         Measing an grant Archinologia         Zeent houtstructuur         19 x 2.700 x 680 mm         1         12,40           ● 10         188.516         Ziganeel 19 mm         Zeent houtstructuur         19 x 2.700 x 680 mm         1         12,40           ● 10         188.516         Ziganeel 19 mm         Zeent houtstructuur         19 x 2.700 x 680 mm         1         12,40           ● 10         188.516         Ziganeel 19 mm         Zeent houtstructuur         515 x 19 x 503 mm         1         12,40           13         1960 1016         Flasplanken 19 mm 502 mm         Zeent houtstructuur         515 x 19 x 503 mm         2         2,41           14         1960 1016         Flasplanken 19 mm 505.2250mm         Zeent houtstructuur         19 x 10.78 x 505 mm         3         2,42           16         1960 1016         Flasplanken 19 mm 505.2250mm         Zeent houtstructuur         19 x 10.78 x 505 mm         3         4,44           16         1960 116         Wase planken 19 mm 505.2250 mm         Zeent houtstructuur <td< td=""><td>*</td><td>12 18</td><td>9816</td><td>Boverpaneal 19 mm (680mm)</td><td>Zwart houtstructuur</td><td>3.662 x 19 x 680 mm</td><td>1</td><td>178,55</td><td>17</td></td<>                                                                                                    | *    | 12 18        | 9816          | Boverpaneal 19 mm (680mm)            | Zwart houtstructuur  | 3.662 x 19 x 680 mm  | 1                | 178,55                      | 17             |
| ••         11         19215         Ondergowanisme met plint 19 mm         Zwart houtstructuur         1.462 x 67 x 660 mm         1         226,66           9602         Maxing im granf verbinding         1         17,40         17,40           9500         Robusting im granf verbinding         2 aard houtstructuur         19 x 2,700 x 668 mm         1         17,40           9500         Robusting im granf verbinding         2 aard houtstructuur         19 x 2,700 x 668 mm         1         12,40           9000         Robustin hoogis         2 aard houtstructuur         19 x 2,700 x 668 mm         1         12,40           13         1960108         Plasplanken 19 mm         2 aard houtstructuur         19 x 2,700 x 668 mm         1         12,40           13         1960106         Plasplanken 19 mm 500 mm         2 aard houtstructuur         19 x 2,700 x 668 mm         1         12,40           13         19601016         Plasplanken 19 mm 500 mm         2 aard houtstructuur         19 x 2,700 x 668 mm         1         12,40           14         19601016         Plasplanken 19 mm 500 mm         2 aard houtstructuur         19 x 2,700 x 668 mm         1         12,40           15         196100116         Plasplanken 19 mm         2 aard houtstructuur         19 x 2,700 x 668                                                                                                    |      | 99           | 92            | Measing on groef verbinding          |                      |                      | 1                | 12,40                       | 18             |
| 9902         Metalog ing spect verbinding         1         12.40           ▼         5         198316         Ziganeel 19 mm         2eart heutsiructuur         19 x 2.700 x 880 mm         1         15.40           ●         10         188316         Ziganeel 19 mm         2eart heutsiructuur         19 x 2.700 x 880 mm         1         12.40           ●         10         188316         Ziganeel 19 mm         2eart heutsiructuur         19 x 2.700 x 880 mm         1         12.40           13         19601016         Plasplanken 19mm 500 mm         2eart heutsiructuur         19 x 2.700 x 880 mm         3         22.41           14         19601016         Plasplanken 19mm 500 mm         2eart heutsiructuur         105 x 19 x 000 mm         3         22.41           15         19601016         Plasplanken 19mm 500 mm         2eart heutsiructuur         19 x 1.76 x 505 mm         1         43.41           15         19600116         Flasplanken 19mm 500 mm         2eart heutsiructuur         19 x 1.76 x 505 mm         1         43.42           16         19800116         Tussen paneel 19mm 500.250mm         2eart heutsiructuur         19 x 2.76 x 505 mm         1         45.62           17         1944118         Vasta palankei 19mm 500.2500 mm                                                                                                    |      | 11 .12       | 0216          | Onderpanasi met plint 19 mm          | Zwart houtstructuur  | 3.662 x 67 x 680 mm  | 1                | 236,06                      | 23             |
| •         8         1851%         Ziganesi 19 mm         Zaart houldsruituut         19 x 2.760 x 888 mm         1         76.03           •         10         188216         Ziganesi 19 mm         2 aart houldsruituut         19 x 2.760 x 888 mm         1         12.00           •         10         188216         Ziganesi 19 mm         2 aart houldsruituut         19 x 2.760 x 888 mm         1         12.00           •         10         189.01016         Filopinken 19 mm         2 aart houldsruituut         19 x 2.760 x 888 mm         1         12.00           •         13         18001016         Filopinken 19 mm         20 amt         105 x 19 x 503 mm         2.141         14.14           14         18001016         Filopinken 19 mm 500 zmm         2 aart houldstructuut         19 x 2.700 x 585 mm         1         4.3,41           15         18000116         Filopinken 19 mm 505.2750 mm         2 aart houldstructuut         19 x 1.018 x 503 mm         1         38.02           16         18000116         Tissan paneel Timm 505.2750 mm         2 aart houldstructuut         19 x 1.018 x 503 mm         21         18.50           19         19601116         Vaste planken 19 mm 50.202 mm         2 aart houldstructuut         19 x 1.018 x 503 mm         3 <td< td=""><td></td><td>99</td><td>62</td><td>Messing en groef verbinding</td><td></td><td></td><td></td><td>12,40</td><td></td></td<>                                                                                                    |      | 99           | 62            | Messing en groef verbinding          |                      |                      |                  | 12,40                       |                |
| 000         Floatulits van hoogin         00 mm         1         12.40           ••         10         198316         Zigareed 19 mm         2eent heutstructsur         19 x 2760 x 850 mm         1         26.01           13         1960106         Flasplanken 19mm 500 mm         2eent heutstructsur         15 x 19 x 303 mm         3         22.44           14         19601016         Flasplanken 19mm 500 mm         2eent heutstructsur         15 x 19 x 303 mm         3         22.44           15         19601016         Flasplanken 19mm 505 mm         2eent heutstructsur         19 x 2760 x 555 mm         3         32.44           15         19601016         Flasplanken 19mm 505 mm         2eent heutstructsur         19 x 2760 x 555 mm         3         32.44           15         19601016         Flasplanken 19mm 505.2750mm         2eent heutstructsur         19 x 1.51 x 50.5 mm         3         32.62           17         1964118         Vaste packed 19mm 505.2750 mm         2eent heutstructsur         19 x 1.51 x 50.5 mm         3         36.24           18         19650116         Taxes pacel 19mm 505.2750 mm         2eent heutstructsur         19 x 2.074 x 505 mm         3         45.44           19         19650116         Kase packelm 19mm 505.2750 mm         <                                                                                                    |      | 5 15         | 8316          | Zipaneel 19 mm                       | Zwart houtstructuur  | 19 x 2,700 x 680 mm  | 1                | 76.03                       | 7              |
| M         10         1823 fs         Zigarave 19 mm         Zeart houtstructuur         19 x 2760 x 880 amm         1         76,03           9000         Ridottin van hoogin         Somm         1         12,40         12,40           13         19601016         Plasplanken 19mm 502 amm         Zeart houtstructuur         515 x 18 x 503 am         3         22,41           14         19601016         Plasplanken 19mm 502 am         Zeart houtstructuur         555 x 19 x 503 am         3         22,41           14         19601016         Flasplanken 19mm 502 am         Zeart houtstructuur         195 x 19 x 503 am         3         42,41           15         19500116         Taskan pased 19mm 5556/250mm         Zeart houtstructuur         195 x 19 x 505 am         3         74,38           16         19500116         Taskan pased 19mm 565/2274 mm         Zeart houtstructuur         194 x 194 x 505 mm         1         48,62           19         19650116         Taskan pased 19mm 565/2274 mm         Zeart houtstructuur         194 x 194 x 505 mm         2         48,64           19         19650116         Wake planken 19mm 565/2274 mm         Zeart houtstructuur         194 x 194 x 505 mm         3         43,64           19         196506116         Koode 20ver p                                                                                                    |      |              | 00            | Reductie van hoogte                  |                      | 50 mm                | 1.1              | 12,40                       | 1              |
| 900         Badudits was hoogs         50 mm         1         12.40           13         19601016         Plasplanken Tämes 903 mm         Zeart houtstructuur         515 x 19 x 503 mm         3         23,41           14         19601016         Plasplanken Tämes 903 mm         Zeart houtstructuur         515 x 19 x 503 mm         3         23,41           15         19610016         Plasplanken Tämes 903 mm         Zeart houtstructuur         505 x 19 x 503 mm         1         43,41           15         196100116         Plas passel Tämes 903 mm         Zeart houtstructuur         19 x 2769 x 505 mm         5         74,38           16         196000116         Taxan passel Tämes 902.503 mm         Zeart houtstructuur         19 x 2769 x 505 mm         1         84,82           17         19641116         Vaste planken Tämes 902.503 mm         Zeart houtstructuur         501 x 19 x 503 mm         21         16,53           18         195000116         Taxano passel Tämes 902.503 mm         Zeart houtstructuur         501 x 19 x 503 mm         3         45,64           19         19650116         Kaske planken Tämes 902.503 mm         Zeart houtstructuur         503 x 19 x 903 mm         4         545           20         1969058         Roede zibver 988 mm         Zeart                                                                                                    |      | 10 18        | 8316          | Zijpaneel 19 mm                      | Zwart houtstructuur  | 19 x 2.700 x 680 mm  | 1                | 76,63                       | 7              |
| 13         1960 1016         Planplankan 18mm 900 mm         Zeart houtstructuur         115 x 19 x 000 mm         3         22,44           14         1960 1016         Planplankan 18mm 900 mm         Zeart houtstructuur         195 x 19 x 000 mm         1         43,41           15         1961 0016         Planplankan 18mm 900 mm         Zeart houtstructuur         19 x 2,760 x 505 mm         5         74,38           16         1960 0016         Tasam paneol 18mm 905 x 190 mm         Zeart houtstructuur         19 x 2,760 x 505 mm         5         74,38           16         1950 0016         Tasam paneol 18mm 900 x 19mm 2000 x 19mm         Zeart houtstructuur         19 x 2,760 x 505 mm         1         38,02           17         1944 plankan 19mm 900 x 19mm 2000 x 19mm         Zeart houtstructuur         19 x 2,760 x 505 mm         1         9,03           18         1950 0016         Tasam paneol 18mm 900 x 19mm 2000 x 19mm         Zeart houtstructuur         19 x 2,076 x 505 mm         3         42,44           19         1961 116         Vase plankan 18mm 900 x 19mm 200 x 19mm         Zeart houtstructuur         19 x 2,076 x 505 mm         3         42,44           19         1966 1116         Vase plankan 18mm 300 x 19mm 200 x 15 mm         1         43,64         1         43,64                                                                                                    |      | 99           | 00            | Reductie van hoopte                  |                      | 50 mm                | 1                | 12.40                       |                |
| 14         1960 1034         Flaxplanken 18mm 502 mm         Zeart houtstructuur         955 x 19 x 903 mm         1         43,41           15         19610016         Flax passed 18mm 505 t02730mm         Zeart houtstructuur         19 x 7.59 x 503 mm         5         74,38           16         1960015         Flax passed 18mm 505 t02730mm         Zeart houtstructuur         19 x 7.59 x 505 mm         5         74,38           16         1950015         Tussen passed 18mm 505 t0510m         Zeart houtstructuur         19 x 7.59 x 505 mm         1         36,22           17         1964116         Vaste planken 18mm 505,253 mm         Zeart houtstructuur         19 x 2074 x 505 mm         2         16,53           18         19650015         Tussen passed 18mm 505,253 mm         Zeart houtstructuur         18 x 2074 x 505 mm         3         3,64           19         196605         Roode ziver par mater         153 x 30 x 15 mm         2         15,67           20         196606         Roode ziver par mater         305 x 30 x 15 mm         4         6,61           21         196605         Roode ziver 288 mn         368 x 30 x 15 mm         4         6,61           21         1966058         Roode ziver 288 mn         368 x 30 x 15 mm         4         6,61 <td></td> <td>13 19</td> <td>601016</td> <td>Flexplanken 19mm 503 mm</td> <td>Zwart houtstructuur</td> <td>515 x 19 x 503 mm</td> <td>3</td> <td>23,41</td> <td>7</td>                                                                                                    |      | 13 19        | 601016        | Flexplanken 19mm 503 mm              | Zwart houtstructuur  | 515 x 19 x 503 mm    | 3                | 23,41                       | 7              |
| 15         196/00116         Flax parael Terms 555/255mm         Zawat houtstructuur         10 x 2.750 x 555 mm         5         74,36           16         196/00115         Tassam parael Terms 505/255 mm         Zawat houtstructuur         10 x 1.758 x 505 mm         1         33,02           17         196/116         Vasies parael Terms 206/255 mm         Zawat houtstructuur         10 x 1.218 x 505 mm         21         06,53           18         196500115         Tassam parael Terms 206/253 mm         Zawat houtstructuur         10 x 2.074 x 505 mm         21         06,53           18         196500116         Tassam parael Terms 206/253 mm         Zawat houtstructuur         10 x 2.074 x 505 mm         3         42,64           19         19660116         Nake paraelen Terms 506/253 mm         Zawat houtstructuur         10 x 2.074 x 505 mm         3         45,64           20         196604         Roade zilver per mater         515 x 20 x 15 mm         1         10,57           21         1969054         Roade zilver per mater         205 x 30 x 15 mm         1         4,54           21         1969054         Roade zilver 584 rm         661 x 30 x 15 mm         4         6,61           23         1969054         Roade zilver 584 rm         664 x 30 x 15 rm         <                                                                                                    |      | 14 18        | 601016        | Flaxplanken 18mm 503 mm              | Zwart houtstructuur  | 955 x 19 x 503 mm    | 1                | 43,41                       |                |
| 16         145/00116         Tusking paneled Theme 565/1018mm         Zawath houtstructuur         19 x 1 3/18 x 565 mm         1         38,22           17         19641116         Vasies planken Theme 266x/503 mm         Zawath houtstructuur         19 x 1 3/18 x 565 mm         21         16,53           18         19505016         Tuskies planken Theme 266x/573 mm         Zawath houtstructuur         19 x 2 074 x 505 mm         21         16,53           19         19651116         Vasies planken Theme 266x/573 mm         Zawath houtstructuur         19 x 2 074 x 505 mm         3         45,64           19         1965116         Vasies planken Theme 565x/273 mm         Zawath houtstructuur         19 x 2 074 x 505 mm         6         45,44           20         196506         Roode zilvver pare mater         515 x 20 x 15 mm         2         8,54           21         196058         Roode zilvver pare mater         565 x 20 x 15 mm         4         6,61           21         1960556         Roode zilvver 568 mm         2         668 x 20 x 15 mm         4         6,61           23         1960556         Roode zilvver 568 mm         268 x 10 x 15 mm         1         6,63           24         4629156         Schooseo zilver pare mater         568 x 10 x 15 mm         1<                                                                                                    |      | 15 .18       | 6100116       | Fiex paneel 19mm 505x2750mm          | Zwart houtstructuur  | 19 x 2.750 x 505 mm  | 8                | 74.38                       | 371            |
| 17         1964 1118         Vaste planken fihmer 368x503 mm         Zewert houtstructuur         568 x 19 x 563 mm         21         16,53           18         195000116         Taxace parenel Timer 368x503 mm         Zewert houtstructuur         568 x 19 x 563 mm         3         43,64           19         19650116         Vaste planken fihmer 368x503 mm         Zewert houtstructuur         568 x 19 x 563 mm         3         43,64           20         196606         Roede zilver par meter         193 x 30 x 15 mm         2         8,64           21         196606         Roede zilver par meter         368 x 10 x 15 mm         2         8,64           21         196606         Roede zilver par meter         368 x 10 x 15 mm         4         6,61           23         1966058         Roede zilver 588 rnm         368 x 30 x 15 mm         4         6,61           23         1966058         Roede zilver 588 rnm         568 x 30 x 15 mm         4         6,03           24         642516         Lade 568x 168 serigits         Zaket houtstructuur         568 x 18 x 503 mm         5         55,87           25         86516         Lade 568x 168 serigits         Zaket houtstructuur         568 x 18 x 503 mm         5         55,87           25                                                                                                    |      | 16 15        | 6300116       | Tussan panool 19mm 505x1018mm        | Zwart houtstructuur  | 19 x 1.018 x 505 mm  | 1                | 38.02                       | 34             |
| 18         1950001%         Towase parenet Them 505x2074 mm         Awart Insultativustuur         19 x 2.074 x 505 mm         3         42,44           19         19661116         Value parenet Them 505x2074 mm         Zeart Insultativustuur         19 x 2.074 x 505 mm         6         19,43           20         196604         Roods zilver per mater         510 x 10 x 15 mm         2         3.54           21         195004         Roods zilver per mater         505 x 20 x 15 mm         1         16,57           21         1950058         Roods zilver per mater         505 x 20 x 15 mm         4         6,61           23         1950058         Roods zilver per mater         505 x 20 x 15 mm         4         6,61           23         1950058         Roods zilver per mater         505 x 20 x 15 mm         4         6,61           23         1950058         Roods zilver per mater         505 x 20 x 15 mm         4         6,61           23         1950058         Roods zilver per mater         268 x 20 x 15 mm         1         6,03           24         462016         Schoensenglank, 2 stic. 362         Zeant houtstiructuur         568 x 412 x 100 mm         1         60,33           25         665154         Lade S62x 158 semity, w officl.                                                                                                    |      | 17 15        | 641118        | Vaste planken 19mm 368x503 mm        | Zwart houtstructuur  | 368 x 19 x 503 mm    | 21               | 16.53                       | 34             |
| 19         1966 1116         Vaste planken 15mm 568x503 mm         Zmart houtstructuur         568 x 19 x 503 mm         6         15,83           20         196606         Roode zilver per meter         105 x 30 x 15 mm         2         8,54           21         196606         Roode zilver per meter         105 x 30 x 15 mm         2         8,54           21         196606         Roode zilver per meter         105 x 30 x 15 mm         1         16,57           22         1966054         Roode zilver per meter         368 x 20 x 15 mm         4         6,61           23         1966054         Roode zilver pits         368 x 20 x 15 mm         4         6,61           23         1966054         Roode zilver pits         2met houtstructuur         568 x 10 x 15 mm         4         6,61           24         642916         Schoensenglain, X ath. S88         Zwart houtstructuur         568 x 162 x 100 mm         5         5,63           25         645516         Lade 568x 168 semip, w. sofiel.         Zwart houtstructuur         568 x 165 nm         5         9,63           25         645516         Lade 568x 168 semip, w. sofiel.         Zwart houtstructuur         568 x 168 x 500 mm         5         9,67           Alleen Schallbeuren 1 - Senit 1                                                                                                    |      | 18 15        | 6500116       | Tussen paneel 19mm 505x2974 mm       | Zwart froutainuctuur | 19 x 2.074 x 505 mm  |                  | 63,64                       | 190            |
| 20         196064         Roade zilver per meter         515 x 20 x 15 mm         2         8,64           21         198604         Roade zilver per meter         955 x 20 x 15 mm         1         16,57           22         1986054         Roade zilver per meter         365 x 20 x 15 mm         4         6,61           23         1986054         Roade zilver 568 mm         366 x 20 x 15 mm         4         6,61           23         1986056         Roade zilver 568 mm         666 x 20 x 15 mm         4         6,69           24         442916         Schoesenjamik, 2 why 588         Zwart houtstructuur         568 x 412 x 100 mm         9         6,03           25         660516         Lade 562 x 168 emmily, w softel.         Zwart houtstructuur         500 x 158 x 50 mm         5         95,87           Alleen Schallbauren 1 - Sentier         Total word         5         95,87         5         5                                                                                                    |      | 10 18        | 661118        | Vaste planken 13mm 588x503 mm        | Zwart houtstructuur  | 568 x 19 x 503 mm    |                  | 19.83                       | 19             |
| 21         198600         Roede aliver per meter         105 x 30 x 15 mm         1         16,57           22         1986026         Roede aliver 248 mm         368 x 20 x 15 mm         4         6,61           23         19860268         Roede aliver 248 mm         368 x 20 x 15 mm         4         6,61           23         19860268         Roede aliver 248 mm         568 x 10 x 15 mm         1         6,69           24         462915         Schoesengluink, 2 mit. 588         Zwart houtstructuur         568 x 162 x 150 mm         1         66,33           25         665516         Lode 562x 168 semip, w. softcl.         Zwart houtstructuur         568 x 165 x 503 mm         5         95,87           Alleen         Schullbeuren 1- Seitclin          8700 factore         5         95,87                                                                                                    |      | 20 18        | 9608          | Roode zilver per meter               |                      | \$15 x 30 x 15 mm    | 2                | 8.54                        |                |
| 22         19866536         Roede silver 268 mm         308 x 30 x 15 mm         4         6,61           23         19866536         Roede silver 568 mm         668 x 30 x 15 mm         4         6,69           24         622915         Schoesesplank, 218, 588         Zwart houtstructuur         568 x 12 x 50 mm         1         60,33           25         665516         Lade 568x 168 semip, w. sofiel.         Zwart houtstructuur         569 x 188 x 503 mm         5         55,87           Alleen         Schullbauren 1 - Seictle 1          5700 kanten         5         95,87                                                                                                    |      | 21 15        | 5600          | Roede zilver per meter               |                      | 155 x 30 x 15 mm     | 1                | 36.57                       |                |
| 23         19980656         Roede allver 568 rm         568 x 30 x 55 mm         4         8,69           24         622955         Schooesepäänik, 2 elis, 588         Zwart houtstructuur         568 x 10 x 15 mm         1         65,33           25         650516         Lade 560x 56 mm, w. sofici.         Zwart houtstructuur         568 x 168 x 50 mm         5         56,37           Alleen Schulbeuren 1 - Sectis 1         Monoral Market Market Ma |      | 22 15        | 960636        | Roode allver 368 mm                  |                      | 368 x 30 x 15 mm     | 4                | 6.61                        | 2              |
| 24         422916         Schoensnplank, 2 etc. 588         Zwart houtstructuur         568 x 412 x 503 mm         1         60,33           25         465516         Lade 565x 568 semip. w. softcl.         Zwart houtstructuur         568 x 168 x 503 mm         5         95,87           Alleen Schuldbourn 1 - Section                                                                                                    |      | 23 15        | 660556        | Roade silver \$48 mm                 |                      | 568 x 30 x 15 mm     | 4                | 8.09                        |                |
| 25         865516         Lade S62x168 semip, w. sofici.         Zwart houtstructour         569 x 188 x 503 mm         5         55,87           Alleen Schaltbauren 1 - Seiclie 1                                                                                                    |      | 24 65        | 2916          | Schoenspilank 7 atk 588              | Zwart heutetructuur  | 568 x 412 x 503 mm   | 1                | 60.33                       | - 64           |
| Alleen Schulleweren 1 - Sectle 1 Alleen Schulleweren 1 - Sectle 1 RTW Bertrage Total Incl. BTW                                                                                                    |      | 25 44        | 5516          | Lade 568x188 semip, w. softci.       | Zwart houtstructure  | 568 x 185 x 503 mm   | 5                | 51.87                       |                |
| Advantion Fact BTW BTW solution BTW hadran Total last BTW                                                                                                    |      | ann Seitenit | Meuren 1.     | Section 1                            |                      | and a rest a sea min |                  | 20.01                       |                |
|                                                                                                    |      | Africa       |               | East BYW                             | WTW desired          | IT THE RESIDENCE     | Total Ind Stat   |                             |                |
|                                                                                                    |      | FILE CO.     |               | CHEL DI W                            | Di Wegner            | Dian Tanang          | FOLDER FOLD, OTW |                             |                |

#### 1. Item toevoegen:

• Indien gewenst kunt u additionele items, zoals planken en roedes, toevoegen.

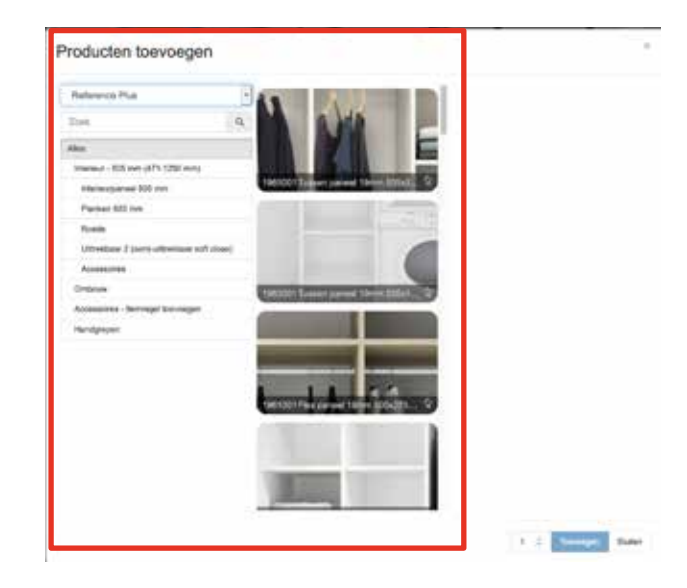

#### 2. Opties (montage) toevoegen:

• Hier kunt u een additionele toeslag in de offerte opnemen. Denk bijvoorbeeld aan installatiekosten. Dit kunt u als percentage en als bedrag invullen.

| Opties toevoegen                                                                                  |          | -34      |
|---------------------------------------------------------------------------------------------------|----------|----------|
| Omschrijving                                                                                      |          |          |
| Montage                                                                                           |          |          |
| Prijs                                                                                             |          |          |
| 0                                                                                                 |          | . 7      |
| Selecteer benikeningstype                                                                         |          |          |
| Bedrag                                                                                            |          |          |
|                                                                                                   | Soucegen | Annuleer |
|                                                                                                   |          |          |
| Opties toevoegen                                                                                  |          | *        |
| Opties toevoegen                                                                                  |          | *        |
| Opties toevoegen<br>Omsatrijving<br>Montage                                                       |          | 38       |
| Opties toevoegen<br>Omschrijving<br>Montage<br>Prija                                              |          | *        |
| Opties toevoegen<br>Omschrijving<br>Montage<br>Prije<br>0                                         |          | *        |
| Opties toevoegen<br>Omschrijving<br>Montage<br>Prijs<br>0<br>Selecteer berekeningstype            |          | 3<br>(1  |
| Opties toevoegen<br>Omschrijving<br>Montage<br>Prijs<br>0<br>Selecteer berekeningstype<br>Procent |          | 3        |

### 3. Download en opslaan van het PDF:

 Selecteer de onderdelen die u wilt afdrukken op het PDF.
 Deze kunt u vervolgens afdrukken of versturen via E-mail.

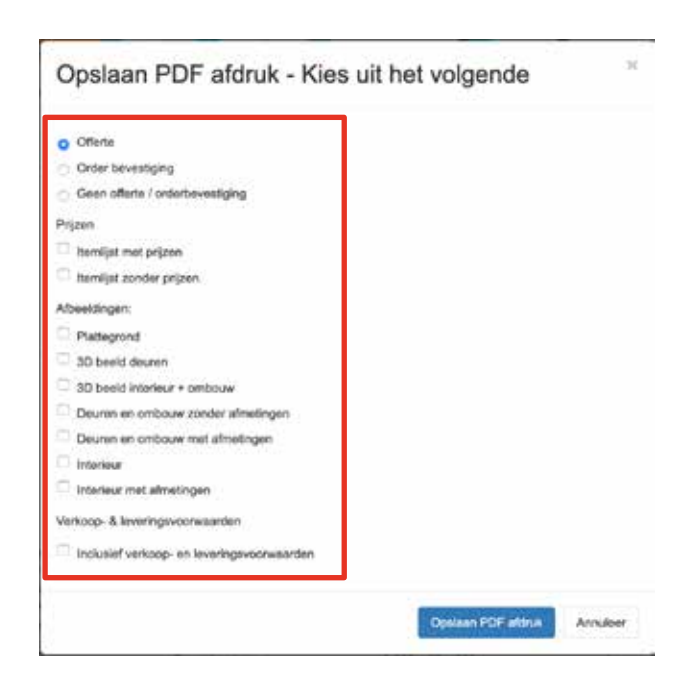

# Offertes/orders aanpassen en bestellen

Daarnaast kunt u aanvinken of u alle tekeningen/kasten in deze plattegrond wilt zien, of alleen de geselecteerde tekening midden bovenin wil tonen. Hier kunt u ook de gemaakte offertes bestellen en de orderstatus van de reeds geplaatste orders volgen.

Ook vindt u hier enkele klantspecifieke offerte-instellingen.

#### 1. Klantenlijst

• Selecteer links de knop "Configuratie-overzicht" om een lijst met alle klanten te openen.

#### 2. Klantgegevens

• Selecteer rechts de knop "Creëer project onder klant" om een nieuw project aan te maken.

#### 3. Projectgegevens

• Selecteer rechts de knop "Maak een afleveradres aan", leveringen worden alléén aan het filiaaladres geleverd. Elders leveren is niet mogelijk.

#### 4. Gegevens afleveradres

• Selecteer rechts de knop "Maak een plattegrond onder klant aan" om een nieuwe plattegrond aan te maken.

#### 5. Plattegronden

• Selecteer links "uw plattegrond" om de plattegrond opties te openen.

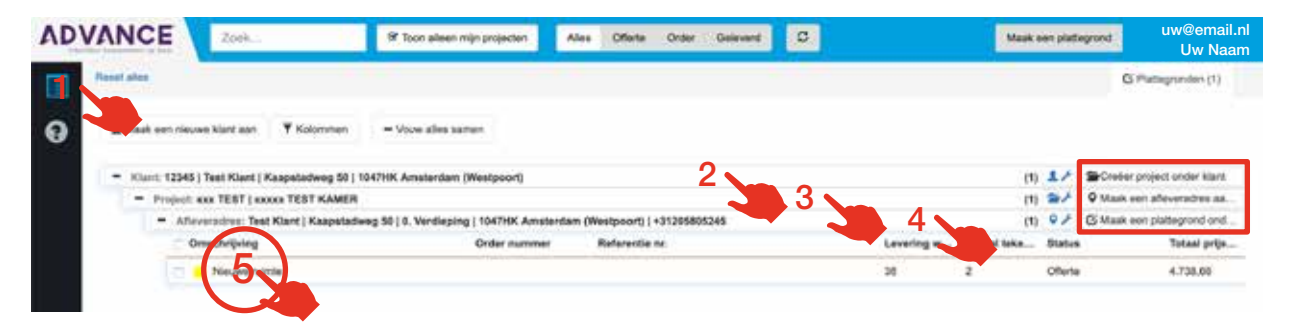

#### 6. Tab 1: Plattegrond

- Bovenin kunt u van links naar rechts:
  - Het PDF van de plattegrond, offerte en order downloaden;
  - De plattegrond verplaatsen naar een andere klant;
  - Een kopie maken van de plattegrond;
  - De plattegrond verwijderen.
- In het midden kunt u:
  - De plattegrond bekijken en wijzigen.
- Onderin ziet u:
  - De status van uw gemaakte plattegrond, offerte, order of levering

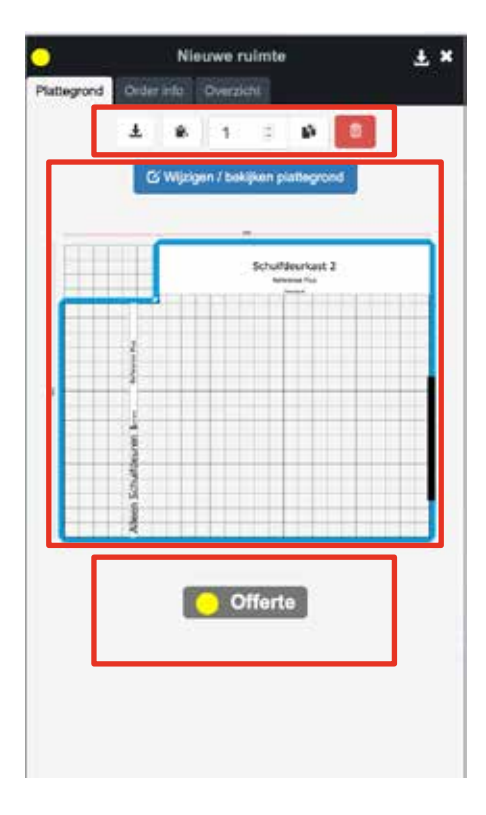

#### 6. Tab 2: Order informatie

- Van boven naar beneden:
  - De filiaal verantwoordelijke;
  - De orderomschrijving;
  - De gewenste leverweek
  - Het verkooptype
  - De projectinformatie;
  - De bezorginformatie;
  - Interne verkoopnotities.

### TIP

De interne verkoopnotities kunnen nergens anders worden gezien dan in de configurator. De eindklant zal deze notitie nooit zien op meegeleverde documenten.

|                       | Martyn Schonfeld | • | 0 |  |
|-----------------------|------------------|---|---|--|
| Dmachrljving          | Nieuwe ruimte    |   | 0 |  |
| evering week          | 38               | 1 | 0 |  |
| Referentie nr.        |                  |   | 0 |  |
| Verkoop type          | Vaste korting    | • | 0 |  |
| Project nummer        |                  | • | 0 |  |
| Bestuurdersinformat   | ie .             |   |   |  |
| interne verkoop notit |                  |   |   |  |

#### • ORDER PLAATSEN:

Met de groene knop "Plaats order" geeft u de order akkoord en bevestigt u dat u de correcte maten heeft ingevuld.

| Bezorgadres:<br>Test Klant                                                                                        | Levering week<br>Levering dagen<br>Laatste aanpassing voor<br>Verstelweij lood 9714                                                                                                    | 1 pkt. 202                          |
|----------------------------------------------------------------------------------------------------|----------------------------------------------------------------------------------------------------|-------------------------------------|
| NL:10/11K, Amstendam (Westpoort)<br>BUSS(gletimgroup.com<br>+31205605245<br>Vij bezorgen de order bij uw filiaal. | Totaal prijs incl. BTW<br>Als uw ADVANCE maatwerk order vanuit de fabriek naar ons<br>wordt verzonden wordt deze binnen 2 weken bij uw filiaal be<br>De technische montagetekeningen zitten bij de zending in he<br>onderdelen doosje. | 4.499.1<br>magazijn<br>zorgd.<br>et |
|                                                                                                    |                                                                                                    |                                     |
|                                                                                                    |                                                                                                    |                                     |

#### 6. Tab 3: Overzicht (als de order geplaats is)

- Hier ziet u van boven naar beneden:
  - De leverweek;
  - De leverdag;
  - De uiterste datum voor het aanpassen van de order; Let op: na deze datum kunt u de order niet meer aanpassen!
  - Het aantal tekeningen/kasten in de plattegrond;
  - De vrachtprijs is standaard €0,00 ;
  - De totaalprijs van de plattegrond;
  - Het ordernummer van Fetim Group.

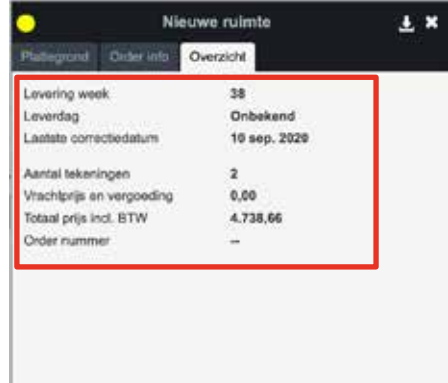

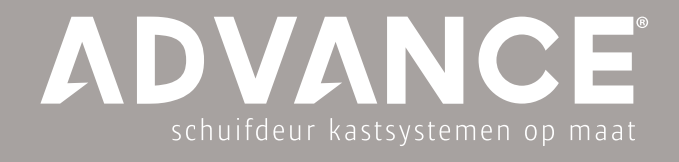

# Veel Gestelde Vragen

### Ik ben mijn wachtwoord voor de Advance online configurator vergeten.

dealer configurator. Voer uw e-mailadres in en u kunt een nieuw wachtwoord Advance-klantenservice via via e-mail BUSS@fetimgroup.com

### Kan ik mijn wachtwoord wijzigen van de Advance online configurator?

### Waar kan ik de prijslijsten en handleidingen vinden?

### Kan ik 3D-foto's afdrukken voor mijn klant?

Ja, dat kan, selecteer dit onder PDF downloaden/afdrukken.

### Kan ik mijn bestelling wijzigen nadat deze is verzonden?

Het is altijd mogelijk om een bestelling te wijzigen tot de uiterste datum voor "Orderwijzigingen" klikt als u klaar bent met het aanbrengen van de wijzigingen.

### Kan ik mijn bestelling annuleren nadat deze is verzonden?

Ja, je kunt een bestelling altijd annuleren tot de uiterste datum voor wijzigingen. Zoek de bestelling in de lijst en klik op het kruisje op de bestelling en bevestig de

Contact

Advance klantenservice Telefoon 020 58 05 353 of e-mail BUSS@fetimgroup.com

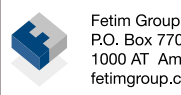